| (19)       | Europäisches Patentamt<br>European Patent Office<br>Office européen des brevets                              | <ul> <li>Publication number: 0 446 634 A2</li> </ul>                                                                                                    |
|------------|----------------------------------------------------------------------------------------------------|----------------------------------------------------------------------------------------------------|
| 12         | EUROPEAN PAT                                                                                                 | ENT APPLICATION                                                                                                    |
| 21)        | Application number: 91102001.4                                                                               | (51) Int. Cl. <sup>5</sup> : G06F 15/30                                                                                                    |
| 22         | Date of filing: 13.02.91                                                                                     |                                                                                                    |
| 30<br>(43) | Priority: <b>12.03.90 US 492461</b><br>Date of publication of application:<br><b>18.09.91 Builetin 91/38</b> | <ul> <li>Inventor: Lyke, David George</li> <li>652 Boyce Road</li> <li>Charlotte, N.C. 28211(US)</li> <li>Inventor: Ominsky, Mark</li> <li>3108 Lauren Glen Road</li> </ul>           |
| 84         | Designated Contracting States:<br>DE FR GB                                                                   | Charlotte, N.C. 28226(US)                                                                                                    |
| 71         | Applicant: International Business Machines<br>Corporation<br>Old Orchard Road<br>Armonk, N.Y. 10504(US)      | <ul> <li>Representative: Jost, Ottokarl, DiplIng.</li> <li>IBM Deutschland GmbH Intellectual Property</li> <li>Dept. Schönaicher Strasse 220</li> <li>W-7030 Böblingen(DE)</li> </ul> |

# (54) Image balancing system and method.

(57) The system and method of this invention provides for fast and accurate detection and correction of errors in a document processing operation in which the total of the amounts for a series of transaction documents must be balanced to match the total amount shown on an associated depositor summary document. The errors may be depositor errors or system errors. A first display (140) shows an image of the depositor summary document, e.g. adding machine tape or customer deposit slip, is displayed on a screen. The display (140) includes

eposit Hodily View Enhance

139

usii Oetaii U359

2233

53 5 2

41

63 59

images of the amount of each transaction document (check) as listed by the depositor. A second display (142) containing coded data amounts which are associated with the individual transaction documents is also displayed on the same screen, permitting an operator to compare the transaction amount images to the corresponding coded data amounts for the transaction documents. The operator identifies a discrepancy between the first display (140) and the second display (142), and takes appropriate corrective action.

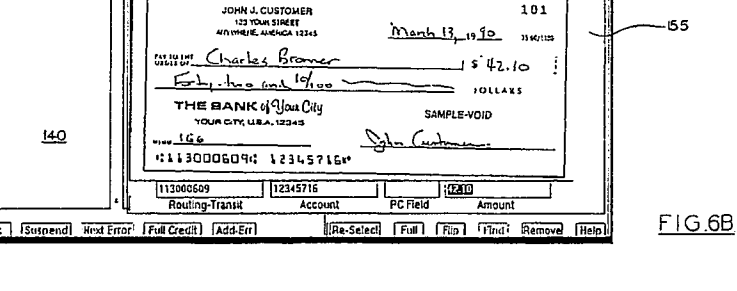

-148

139.44

(81.54 -42.00 Error Type

Processing Error
 Enclosed 1 Not Listed

Enclosed 7 Not Liste
 Addillon Error
 Not Enclosed 7 Liste
 Listed incorrectly as
 Olher

L157

diust Code:

ig-Pra Help

146

Credit Adjusi Debit

-142

AJ Bavle

#### Rank Xerox (UK) Business Services

EP 0 446 634 A2

### Field of the Invention

This invention generally relates to a computerized balancing process and system which is useful for example in proofing of customer deposits in a banking environment.

### Background of the Invention

In the processing of customer deposits by a bank, a balancing or reconciliation operation is performed to verify that the total deposit amount submitted by the depositor is the actual amount received by the bank. In banking terms, the balancing process "proves" that the credits (the total of the items in the deposit as determined by the depositor) are equal to the debits (the deposit total as determined by the bank).

Errors which the balancing process detects and corrects include depositor errors and system errors. Depositor errors include, for example, those where the amounts deposited are added incorrectly, a check is listed erroneously, a check included in the deposit but is not listed on the deposit slip, or a check which is listed on the deposit slip is not enclosed. System errors include those where the system has incorrectly read an amount, an operator has incorrectly keyed an amount, checks are stuck together such that one is not read by the system, or where a check is missing from one deposit and included in another.

This balancing process has been conventionally carried out in a manual or semi-automated manner by balancing clerks with the assistance of business machines or computers. For example, the clerk may use a business machine to tally individual check amounts and balance to the total deposit amount as the operator is manually keying and encoding the amounts from the checks. Another balancing procedure, employed in the IBM 3895 system, utilizes a computer terminal to assist in the balancing operation. Checks and associated deposit slips are encoded with the corresponding amount and read into a computer. These documents are sorted and placed in various pockets of document trays for processing. The clerk, while sitting at a computer terminal, brings up lines of data on the screen relating to the document data stored in memory. If a balancing discrepancy occurs, the clerk then searches through the individual documents located in a pocket of a tray to locate the particular document in question, removes the document from the tray, enters the corrected amount from the check into the computer replacing the incorrect amount on the screen, and reinserts the document into its proper location in the document tray. Through this process, the balancing clerk is able to determine the cause of each out-ofbalance condition and can correct the discrepancy via the computer terminal to achieve a balance state for each deposit until all out-of-balance conditions have been reconciled.

5 With the development of image processing technology and computers capable of handling image data as well as numerical data, it has been proposed by others that the images of documents be used during various document processing operations rather than the actual documents themselves 10 in order to reduce the need for physically handling large numbers of documents. For example, Burns et al. U.S. Patent 4,205,780 describes a document processing system wherein the images of documents are presented to an operator, who reads the 15 document image and key enters the appropriate amount. Burns et al. suggest that the image processing system may be used for various purposes including initial encoding, capture and balancing of batches of checks. However, no method or appara-20 tus disclosed by which balancing of deposits would be achieved. Owens et al. U.S. Patent 4,264,808 also discloses a document processing system wherein electronic images of the documents are captured and used during various document pro-25 cessing steps in lieu of the actual physical documents. However, according to the Owens et al. disclosure, the balancing operation relies upon printed reports and the associated physical documents. 30

U.S. Patent 4,813,077 to Woods et al. provides a system and method for processing of sales transaction records which includes a form of image balancing. The Woods et al. image balancing rou-35 tine provides simultaneous display of an image taken from a transaction document and the amount attributed to that image as internally stored in the record for the document associated with that image. Adjustments can be made by the operator to 40 correct inaccuracies. However, a very significant limitation of the Woods et al. balancing procedure is that it can only correct for system errors, such as those arising from the incorrect coding of the amount of a document. The balancing procedure 45 does not address how to deal with other types of errors, such as depositor errors, as may occur for example due to an addition error in the deposit total or a discrepancy between the items listed on a deposit slip and the items actually included with 50 a deposit.

## Summary of the Invention

The present invention overcomes the above discussed as well as other disadvantages of the prior art and provides an improved and enhanced method and apparatus for proofing of deposits, which is useful in a banking environment as well as

2

in other applications. This is accomplished by providing for on-screen comparison of the depositor record, i.e. the amounts as listed by the depositor on the depositor summary document (e.g. deposit slip) with the bank record, i.e. the bank's record of the amounts of the individual transaction documents (checks) included in the deposit.

The present invention provides a method and system for fast and accurate detection and correction of errors in a document processing operation in which the total of a series of transaction documents must be balanced to match the total shown on an associated depositor summary document. The present invention is described more fully in the detailed description which follows and in the accompanying drawings as applied to a banking environment, wherein the summary documents processed include customer deposits and the individual transaction documents associated with a particular summary document include checks. However, it will be recognized that the principles and features of the present invention are not restricted to banking applications, but have broader applicability to various other applications involving the processing and balancing of individual transaction documents and associated summary documents.

The present invention provides a combination of method and system features which allows a balancing clerk or operator to efficiently find and correct various errors in deposits which are out-ofbalance. Moreover, the system assists the operator in identifying discrepancies and deciding how to resolve them, rather than relying entirely on the operator as in prior conventional balancing procedures. By increasing the efficiency and productivity of the operator, there is a significant reduction in the personnel required to accomplish the balancing task. There also are reductions in the level of skill required on the part of the operators and the amount of training. The cost of the balancing operation is thus reduced.

An image of the depositor summary document, e.g. an adding machine tape or a customer deposit slip, is displayed in one area of a terminal screen. The display includes images of the amount of each transaction document (check) as listed by the depositor. In a second display area of the same terminal screen there is shown the bank's record for each transaction document, i.e. the coded data amounts which are associated with the individual transaction documents. The second display area is aligned alongside the first display area, permitting an operator to compare the depositor's listing of the transaction amounts to the corresponding coded data amounts for the transaction documents according to the bank's records. When the operator identifies a discrepancy between the first display and the second display, the operator makes an

indication that an inaccuracy exists. In the preferred embodiment, this indication is made by using a pointing device such as a mouse.

The discrepancy can be due either to a system error or to a depositor error. The depositor error can be one of several types: For example, the depositor may incorrectly add the individual transaction amounts located on the depositor summary document. An amount may be listed incorrectly on

the depositor summary document. In such event, an adjustment must be made. A third type of depositor error is one in which an amount is listed on the depositor summary document but the corresponding transaction document is not enclosed.

15 Still another type of depositor error occurs when an individual transaction document is enclosed with the depositor summary document but no corresponding entry appears on the depositor summary document. In the case of a depositor error, an adjustment is made to the depositor's account to resolve the error.

System or non-depositor errors also occur. In reality, these non-depositor errors occur more frequently than depositor errors. One such system error arises if the summary document total or the 25 individual transaction document amount is incorrectly coded. This may occur due to inaccurate recognition of the amount by an optical character recognition (RECO) system, or due to incorrect 30 keying by an operator. Another type of system error arises where two checks stick together ("piggy-backing") such that one is not read by the system. As a result, the amount of this check is not captured by the system. Finally, an individual transaction document may be included in a group 35 of transaction documents associated with the wrong depositor summary document. In other words, a check may be missing from one deposit and included in another. 40

The present invention provides a hierarchy of operations designed to assist an operator in rapidly identifying errors and correcting an out-of-balance condition in a deposit.

Thus, one aspect of the present invention is the provision of method of processing documents in groups which include a depositor summary document, such as a customer deposit slip, and a plurality of associated transaction documents, such as checks, with each transaction document having

an amount recorded thereon from which a coded data amount is derived, and with the depositor summary document containing a listing of the respective transaction amounts. The method comprises the steps of:

55 generating on a display screen a first display containing images of the respective transaction amounts listed on a depositor summary document; also generating on the display screen a second

10

15

display containing coded data amounts associated with each individual transaction document so that an operator may compare the transaction amount images in the first display with the corresponding transaction coded data amounts in the second display to identify a discrepancy; and

responding to an operator indication of an identified discrepancy.

Another aspect of the present invention is the provision of method of processing documents of the type noted above, and including the steps of: generating on a display screen a first display containing images of a series of amounts corresponding to individual transactions;

also generating on the display screen a second display containing coded data amounts associated with each individual transaction; and scrolling the respective displays to position the image of an individual transaction amount in the first display in close proximity to the corresponding coded data amount in the second display to thereby facilitate locating a discrepancy.

The present invention, in another aspect, provides a system for processing documents in groups, as noted above, including:

a display screen;

means for generating on the display screen a first display containing images of the respective transaction amounts listed on a depositor summary document; and

means for also generating on the display screen in proximity to the first display a second display containing coded data amounts associated with each individual transaction document so that an operator may compare the transaction amount images in the first display to the corresponding transaction coded data amounts in the second display to identify a discrepancy.

Additional features and aspects of the invention will be evident from the detailed description and examples which follow, and from the accompanying drawings.

#### Brief Description of the Drawings

A preferred form of the invention is illustrated in the accompanying drawings in which:

Figure 1 is a diagrammatic view showing a suitable computer hardware environment for use in practicing the present invention;

Figure 2 is a flowchart illustrating the work flow in a document processing system which includes a balancing operation;

Figures 3A to 3F are flowcharts of the overall processing operations in accordance with the present invention;

Figures 4 is a flowchart illustrating one of the preprocessing operations indicated in Figure 3A;

Figures 5A and 5B are flowcharts illustrating another of the preprocessing operations indicated in Figure 3A; and

Figures 6 to 10 illustrate examples of various display screens which are presented to an operator in the course of the image balancing procedure of the invention.

Description of the Illustrated Embodiment

#### Hardware Environment

Referring to Figure 1, the hardware utilized in the image balancing system and method of the present invention is shown. A mainframe computer or other suitable type of centralized data processing unit 10 is provided for processing of the images and data. Documents are processed at a high rate of speed by a document reader/sorter indicated generally at 11. The reader/sorter 11 is equipped with a MICR reader unit 11a, as is well known, which reads magnetic ink characters encoded on the documents, and with one or more sorter units 11b, which serve to sort the documents into one of several bins in accordance with pre-established sort criteria. For example, the sorter unit 11b may sort the documents in accordance with MICR routing and transit codes previously encoded on the documents. The reader/sorter also includes an optical scanning unit 11c which scans the front and back of each document and captures an image of each side of the document.

Coded data read by the MICR reader unit 11a is sent to the central data processing unit 10 by a data channel 12. Image data captured by the optical scanning unit 11c is sent by a data channel 13 to an image capture processor 14. The image capture processor 14 performs various image enhancement and image data compression operations to the incoming image data. By way of example, certain of these image data processing functions are described in commonly owned U.S. Patent No. 4,888,812 granted December 19, 1989 and entitled DOCUMENT IMAGE PROCESSING SYSTEM and in commonly owned U.S. Patent Application, Serial No. 134,733 Filed December 18, 1987 entitled IMAGE PROCESSING SYSTEM AND METHOD EMPLOYING COMBINED BLACK AND WHITE AND GRAY SCALE IMAGE DATA. The above processed image data is sent from the image capture processor 14 to the centralized data processing unit 10 via data channel 15. The large volumes of coded data and image data which are captured and processed by the system are stored on suitable storage devices, such as a direct access storage device (DASD) 16a and an optical disk storage device 16b.

The image balancing functions are primarily

20

25

30

35

40

45

50

10

15

accomplished by an image balance subsystem, which is shown within the dotted lines in Figure 1, in combination with the centralized data processing unit 10 and the external storage devices 16a, 16b. A controller 17 acts as an interface with the central data processing unit 10, as well as controls the overall processing of the image balancing subsystem. An image processor 18 handles the transmission and display of image data received from the central data processing unit 10 via a suitable data channel 12a. The controller 17 and the image processor 18 are connected to respective keying workstations 19 over a suitable network, such as a token ring network. The keying workstations 19 are manned by balancing clerks or operators to accomplish the image balancing task.

The system keeps statistics of the image balancing process. Analysis of these statistics is performed so that the overall process of customer deposits and balancing may be improved, and reports of this statistical analysis may be generated. A statement printer P is provided for printing of these reports as well as other documents.

## Software Architecture Overview

Referring to Figure 2, a high level block diagram is presented to provide an overview of the work flow in the image processing and balancing environment. Incoming work 20 (e.g. deposits or batches of checks) is first subjected to a data preparation step 21. In this step, the documents are prepared for processing through the reader sorter by removing staples, paper clips and rubber bands and by properly orienting the respective documents. If any of the deposits are large commercial deposits of the type which include a deposit slip and an accompanying adding machine tape, the adding machine tape is separately scanned as indicated at 22 to capture the adding machine tape image. Then, as indicated at 23, the documents are processed through the optical scanning unit and an image of the front and back of each document (e.g. check or deposit slip) is captured. Image data from the amount field of each document is then used in an amount recognition operation 24 to automatically recognize an amount for each document. When the deposit includes an adding machine tape, the tape image data is also utilized by the amount recognition operation 24 to assist in recognition. If the amount recognition operation 24 is unsuccessful in recognizing the amount of a document, then the image of the amount field of the document, or the image of the complete document if necessary, is presented to an operator at a workstation for manual key entry 25 of the amount, as indicated at 25. After manual key entry of the amount, or after successful recognition from the amount recognition operation 24, the system then proceeds to determine whether the deposit is now in balance, as indicated at 26. If the deposit is in balance, then the system proceeds to the power encoding step 27 in which the amount of each document is encoded in MICR

readable form onto the document. If the deposit is not in balance, the system proceeds to a preliminary auto balance step 28. The preliminary auto balance step indicated at 28 is a type of artificial intelligence-like procedure which uses all available information to make decisions regarding errors giving rise to an out-ofbalance condition. The preliminary auto balance operation will automatically identify and correct er-

rors, if possible, as well as identifying those errors which cannot be automatically corrected but which require the attention of an operator. Thus, only those deposits which are not corrected by the preliminary auto balance process and which are still out of balance are directed to the operator interactive balancing operation indicated at 29.

One function of the preliminary auto balance step 28 is to identify and highlight potential errors to the operator. The procedure may, for example, 25 do basic validity checking of the recognized amounts to determine if they make sense. For instance, if a check amount were found which was greater than the total for the deposit, the accuracy 30 of that check amount would be suspect. Other procedures may also be used to identify potential amount recognition errors. In the amount recognition operation 24 a probability value may be assigned to each recognized character corresponding to the degree of certainty of a correct recognition. 35

Those documents having a certain threshold probability that characters were incorrectly recognized can be highlighted to the operator for closer inspection. An example of one type of error identification and correction procedure which may be utilized in the preliminary auto balance step 28 is disclosed in commonly-owned Dinan et al. U.S

Application Serial No. 491,896 filed concurrently herewith, entitled DOCUMENT PROCESSOR INCLUDING METHOD AND APPARATUS FOR IDENTIFYING AND CORRECTING ERRORS. Another type of error which may be detected in the preliminary auto balance operation is a transposition error, where an operator transposes the order of two
digits during the keying process, e.g. enters "89" instead of "98." Known algorithms can be utilized to identify suspected transposition errors, and these potential errors can be highlighted to the operator for consideration.

If the deposit is not balanced, control and the unbalanced deposit along with those items which are identified as potential inaccuracies or discrepancies will be passed to the operator for the

5

interactive balancing operation 29. The operator will balance the deposit in an interactive mode on a terminal screen using an image of the depositor summary document, system generated coded amounts of the individual transaction amounts and images of the original transaction documents. This operator interactive balancing operation 29 will be described in more detail with reference to Figure 3.

Upon completion of the balancing process, reports may be generated containing statistics of the balancing process, i.e. preliminary auto balancing and operator interactive image balancing. The statistics calculated may include representations of a number of system errors versus the number of depositor errors. The statistics may also be kept and reported of the operator's actions in order to correct the inaccuracies or errors which caused the imbalance in the deposit, or the time required to correct errors. Another statistic which may be kept is how many substitutions in the image balancing process were made. It will be understood by those skilled in the art that many other types of statistics may be kept in which balancing reports may be generated.

### **Balancing Flow**

•

The tasks and order of tasking for image balancing will now be described. Referring to Figure 3A, step 31, the system selects an out-of-balance group (e.g. deposit or batch). In the preprocessing operation indicated at 32, the information which is to be presented to an operator is prepared and formatted to facilitate viewing and error correction by the operator. For example, the preprocessing operation 32 may include manipulating the images of the individual transaction amounts as listed on the depositor summary document and the corresponding coded data amounts for the respective transaction documents obtained from the MICR code on each document so that the images of the transaction amounts and the corresponding coded data amounts can be readily compared by the operator. This may, for example, include processing so that the coded data amounts and the corresponding transaction amount images appear in a similar line spacing. This procedure is described more fully below in connection with Figure 4. The preprocessing operation 32 may also include sorting or arranging the information so that coded data amounts appear in a similar sequence as the corresponding transaction amount images appear. This procedure is described more fully below in connection with Figure 5.

Then, as indicated at 33, the information is displayed to the operator. The information includes the image of the total amount shown on the depositor summary document (i.e. the credit total), as well as the images of the individual transaction amounts as listed by the depositor on the summary document. Depending upon the nature of the group (i.e. deposit, batch, etc.) the depositor summary docu-

ment may be in the form of a customer deposit slip 5 with listed check amounts, or an adding machine tape containing an itemized listing of the amounts in a deposit together with a total. In addition to the credit total, the image of each depositor-listed transaction amount is also displayed. These im-10 ages represent the depositor's record of the transaction. In addition, the bank's record of each transaction amount is also displayed. This takes the form of the coded data amount for each transaction document, as derived from the reco or keying 15 process. By comparing the depositor record (e.g. summary document images) and the bank record (i.e. coded data amounts for each transaction) the operator is able to identify discrepancies and there-20 by locate the error or errors causing an out-ofbalance condition.

A significant feature of the present invention resides in the way in which this information is presented to the operator to facilitate and expedite identification of discrepancies and correction of er-25 rors. Preferably, the images of the transaction amounts and the corresponding coded data amounts are displayed in close proximity to one another so that the operator can more easily com-30 pare amounts and identify discrepancies. More specifically, the present invention in its preferred form utilizes windowing techniques to display the information in separate adjacent display areas or "windows". A first display area or window contains images of the respective transaction amounts as 35 listed on a depositor summary document. A second display area or window contains the coded data amounts associated with each individual transaction document. As a result of the preprocessing 40 operation 32, the transaction amount images and their corresponding coded data amounts are displayed in a similar line spacing and similar sequence so that they appear substantially side by side.

In the embodiment illustrated herein, the two displays appear as two side-by-side columns where each row contains amounts. The rows in the first column contain the images of the depositor summary document including the individual transactions listed on that document. The rows in the second column contain the coded data amounts for the respective individual transaction documents.

The operator then proceeds to compare the image amounts in the first display with the corresponding coded data amounts in the second display. The comparison can be made using a scrolling technique whereby the operator can scroll both displays of the image encoded amounts together or

50

55

10

15

20

25

30

35

4N

independently scroll the first display containing the image amounts or the second display containing the coded amounts. This scrolling permits the operator to easily identify potential inaccuracies which may be causing the imbalance condition. This scrolling feature can also be used by the operator to readjust the individual image amounts as well as the coded amounts in order to bring them into better alignment or to correctly correspond a given coded amount in the second display to its image amount in the first display.

A particularly suitable type of display format for use in the present invention employs the standard conventions and icons employed in the IBM Presentation Manager user interface (IBM is a trademark of International Business Machines Corporation), as shown for example in Figure 7A, which forms a part of the illustrative examples which follow. As shown in Figure 7A, a first display area 140 includes, in a column, images of the amounts of a series of transactions taken from a customer deposit slip. In the next column to the right, a second display area 142 shows the coded data amounts for the corresponding transaction documents. This type of user interface is most conveniently operated by use of a pointing device such as a mouse. Scroll arrows 143, 144, and 145 are provided at the left, center and right hand side of the columns respectively. By "clicking" on the left scroll arrow 143 and scrolling the information up or down, the operator can vertically displace the first display relative to the second display. Similarly, by clicking on the right hand scroll arrow 145, the coded data amounts in the second display area 142 can be moved independently of the corresponding transaction amount images in the first display area 140. The center scroll arrow 144 allows the operator to move the two columns simultaneously as a unit. The operator can also click on an appropriate option, such as the "Next Error" option at the bottom of the screen, which will cause the cursor to move to the next potential error, and will scroll both displays if the next potential error is not already displayed on the screen at the time. The overall display screen also includes a separate display area or window 146 containing the image of the total deposit amount as recorded on the depositor summary document. In addition, the display contains a credit field 148 displaying the credit total derived by character recognition or keying of the total shown on the depositor summary document. Also provided is a debit field 149 showing the calculated debit total derived by adding the coded data amounts for all items in the second display area 142. Also included is a difference field 150 showing the difference by which the group or deposit is out of balance. The display additionally includes an adjustment field 152 where the total of

any adjustments will be displayed.

Referring again to Figure 3A, at the block indicated by reference character 34, the operator or clerk first compares the image of the total amount of the depositor summary document in the window 146 to the coded credit total amount derived by recognition or keying of the total image, as shown in credit field 148 (Figure 7A). This indicated in the flowchart at 35. If the amount indicated by the image total of the depositor summary document is not equal to the coded credit total, then there was a recognition or keying error in the coded total and the operator proceeds to correct the coded total listed in the credit field 148 so that it will be in accordance with, i.e. equal to, the image total of the depositor summary document, as indicated at 36. The system then proceeds to determine whether the deposit is now in balance, as indicated at 37. In the event that a balance state exists, the system proceeds to search through the remaining groups to select the next out-of-balance group, as indicated at 31.

If the image displayed in the first display is still out of balance with the corresponding coded amounts listed in the second display, the operator proceeds compare each image of the depositor listed amount with its corresponding coded amount, as indicated at 38. Amounts containing probable errors, as determined by the preliminary auto balance step described earlier, are highlighted for easy identification by the operator.

Beginning with the highlighted suspected errors, the operator proceeds to compare each image amount of the depositor summary document as displayed in the first display with its aligned, corresponding coded amount displayed in the second display. The coded amounts in the second display are the result of the conversion to coded form by RECO or keying of the scanned image of the transaction document.

Continuing with Figure 3B, comparison is made on a line by line basis. If the operator finds no discrepancy between the individual transactions listed in the depositor summary document image of the first display and the corresponding coded 45 amounts listed in the second display, as indicated at 41, the result is due to a depositor addition error on the depositor summary document. The operator makes an indication to the system that the error was a depositor addition error, indicated at 42. The 50 current group being processed is now in balance and the process returns to Figure 3A, block 31, so that the identification of the next out-of-balance group may be made. 55

If a discrepancy is found by the operator between an individual transaction amount listed on the depositor summary document and the corresponding coded amount listed in the second dis-

10

15

20

25

30

play, processing continues as indicated at 43 to determine whether the discrepancy is a mismatch between a transaction amount as listed on the depositor summary document image and the corresponding coded amount. If such a mismatch is found, control passes to transition Block D, which is continued on Figure 3C. At this point, the system continues processing in an effort to determine whether the error is a system error (such as a reco or keying error) or a depositor error (such as the incorrect listing of a transaction on a depositor summary document). This process will be described in more detail with reference to Figure 3C.

In the event that the discrepancy is not a mismatch between the individual transactions listed in the image of the depositor summary document and the corresponding coded amounts, a further query 44 is made by the system to determine whether the discrepancy is due to there being more individual transactions listed in the summary document image than coded amounts in the second display. In the event there are more transactions listed in the first display than corresponding coded amounts appearing in the second display, control is passed to Block E. Processing will then continue as shown in Figure 3D, described in more detail below, in an effort to determine if the error is a system error such as a misplaced item, or whether the error is a depositor error, such as where an item is listed on a depositor summary document but the corresponding individual transaction document was not enclosed.

If the discrepancy is not a result of there being more individual transactions listed in the summary document image in the first display than corresponding coded amounts for each individual transaction displayed in the second display, a further query 45 is made as to whether there are more coded amounts for each associated individual transaction document displayed in the second display than corresponding amount images in the first display. In the event more coded amounts for individual transaction documents appear in the second display than individual transaction amounts listed in the summary document image of the first display, control passes to transition Block G. Processing will then continue as described more fully in Figure 3E below to determine whether the error is a system error in that the individual transaction document is in the wrong deposit group, or in the alternative, the error is a depositor error in that the individual transaction document was enclosed within the group but not listed on the summary document. If there are no more coded amounts in the second display than listed transaction amounts in the summary document image, the operator has missed the error, and the procedure shown in Figure 3B is repeated to determine whether a discrepancy actually exists and if so the reason for the discrepancy.

Referring now to Figure 3C, the procedure indicated at 51 is reached in the event that the discrepancy found by the operator is due to a mismatch between the individual transaction amounts listed in the summary document image and the corresponding coded amounts for each individual transaction. The operator then indicates which listed amount in the first display or which coded amount in the second display is nonmatching. In a preferred embodiment, this indication by the operator may be made using a mouse so that the operator may double click on the nonmatching coded amount.

Once indicated, the system displays the amount image used to determine the coded data amount, which may be the convenience amount or the full check image. In the case of a check, this convenience amount image is the image of the dollar amount as written or printed in numbers on the check.

In a preferred embodiment, this convenience amount image can be displayed in a third display area on the same screen as the first and second display areas. If the operator is able to read the convenience amount from the convenience amount image displayed on the screen (block 52), a determination 54 is made whether the amount provided in the convenience amount image is the equivalent of the associated coded amount.

If the operator is not able to read the convenience amount image, the entire image of the actual individual transaction document can be displayed, as indicated at 53. The entire transaction document image includes the convenience amount as well as the equivalent of that amount written out in longhand. This amount written out in longhand is also known as the legal amount. From the display of the entire transaction document image, the operator reads the legal or handwritten amount. Various image enhancement techniques or methods may be used to enhance the image to enable reading by the operator.

A determination 54 is then made whether this 45 handwritten legal amount from the image of the entire individual transaction document is equivalent to the associated coded amount in the second display. If the amount read by the operator, wheth-50 er it be a result of reading the convenience amount image or the legal written amount from the entire transaction document image, is equivalent to the corresponding coded amount in the second display, the error is a result of a mistake made by the 55 depositor in listing the transaction on the depositor summary document. The operator then keys in the amount which was read from the first display area. i.e. the depositor listed amount, to the system, as

35

10

15

20

40

45

seen at 55, so that an adjustment and an appropriate depositor advice can be generated. The process then continues as shown in Figure 3A, where a determination 37 is made whether the deposit is in balance.

If the amount read by the operator, whether it be a result of reading the convenience amount image or reading the legal amount from the image of the entire transaction document, is not equivalent to the associated coded amount in the second display, then the error was due to incorrect recognition or keying. The operator will then enter the amount read from the image so that the coded amount will then match the image amount. This coded amount may be entered by the operator using a keyboard, as indicated at 56 in Figure 3C. Processing then continues as shown in Figure 3A.

Referring to Figure 3D, this procedure is followed as result of more transactions being listed on the depositor summary document than coded amounts appear in the second display. As indicated at 61 the operator indicates which transaction amount image is the extra. The operator can make this indication by double clicking on the extra transaction amount image in the first display.

A free item file 63 is used by the system as a suspense file for storing data regarding extra or misplaced documents. A search 62 is made of the free item file 63 in order to find whether an individual transaction document exists whose coded data amount matches the extra listed transaction amount in the first display. If an individual transaction document is located in free item file 63 which matches the extra transaction amount (block 64), the system will display the image of the entire transaction document located in the free item file. From this display of the document image, the operator can verify whether that particular transaction document belongs in the deposit. This is necessary in order to determine whether the individual transaction document located in the free item file is owned by the customer whose depositor summary document is presently being processed. Thus, for example, the operator can verify whether the payee of the check is the depositor. Images of both sides of the individual transaction document are available. This permits the operator to also view the reverse side, i.e. back of the transaction document, in order to check the endorsement. Thus, if it is a third party check, the operator can verify whether the check was endorsed to or by the depositor. This acts as a further verification of the ownership of the individual transaction document.

If no match has been found, i.e. a transaction document does not exist in the free item file 63 which matches the transaction amount image listed in the summary document image in the first display, this particular error in balancing is the result of the depositor listing a transaction on the summary document for which there is no actual individual transaction document, i.e. listed transaction with no enclosed transaction document. The operator makes an indication of this error type to the system as indicated at 65. The system will generate a corresponding adjustment record to correct the depositor's account. The process is then continued as shown in Figure 3A where the system determines whether the deposit is now balanced.

If an individual transaction document is located in the free item file 63 which corresponds to the extra transaction amount in the first display, i.e. a match is found, and if the operator concludes from inspection of the document image that this located transaction document from the free item file belongs in this particular deposit (66), the operator will insert this transaction into this deposit, as indicated at 67. The coded amount will then appear in the second display in alignment with the corresponding transaction amount image in the first display. The process then continues as shown in Figure 3A where a determination is made as to whether the deposit is now balanced.

If the transaction document located in the free 25 item file 63 does not belong in this particular deposit, then the free item file is again searched in order to locate another match. If a match is found, the process of displaying the entire image of the 30 transaction document from the free item file, both front and back sides, will proceed so that verification can take place. This process will continue until either a match is found and therefore inserted into the deposit (block 67) or no match is found and the error type is indicated (block 65). 35

Referring to Figure 3E, the procedure illustrated here is followed when a greater number of transaction coded amounts appear in the second display than the number of corresponding transaction amount images listed on the summary document in the first display. As indicated at 71, the operator indicates which particular transaction coded amount in the second display is extra.

The system then accesses the storage means which contains the image of individual transaction document with which the amount is associated, as indicated at 72. The entire image of the associated individual transaction document is displayed on the screen in order to permit the operator to verify ownership. Images of both sides of the document 50 can be displayed so that the operator can verify the payee, as well as the endorsement on the reverse side of the transaction document. This third display appears on the same screen as the first 140 and second 142 display areas as a separate display area or "window".

A determination 73 is made whether this transaction belongs in this deposit presently being pro-

10

15

20

25

30

35

40

45

50

55

cessed. If this transaction does belong in the deposit presently being processed, the reason for this particular error is that the transaction document was enclosed as part of the deposit but was not listed by the depositor on the depositor summary document. The operator then indicates to the system that this was a depositor error and furthermore that the error was an enclosed transaction document which was not listed on the depositor summary document, as indicated at 74. If it is determined that the transaction document does not belong in the deposit which is presently being processed, the operator will delete the corresponding transaction coded amount listed in the second display, as indicated at 75. Information about this individual transaction document (e.g. its coded data amount and a pointer to its stored image data) will be stored in free item file 63.

#### **Preprocessing Flows**

The primary function of the preprocessing operation, which is indicated generally at 32 in Figure 3A, is to prepare the data in an appropriate form for presentation to the operator on a display. The preprocessing operation assures that the information is displayed in a format which is most conducive to identifying discrepancies between the amount images from the depositor summary document, presented in the first display 140, and the corresponding coded data amounts which are attributed to each individual document, and which are displayed in the second display 142. Two significant functions which are performed during preprocessing are to manipulate the spacing and the sequence of the amounts shown in the two displays so that corresponding transactions are shown in side-by-side relation on the same row of two adjacent columns.

Since the depositor summary document can take many different forms, such as an adding machine tape or various types and styles of customer deposit slips, there is no assurance that the images of the individual transaction amounts as listed on the depositor summary document would have the same line spacing as the line spacing used to display the coded data amounts in the second display. The preprocessing operation provides for arranging the coded data amounts in the second display in a similar line spacing as the corresponding transaction amount images appear in the first display. Figure 4 illustrates how this may be achieved.

When a depositor summary document is processed, a query 100 is made whether DIDM location information is available for this particular depositor. A DIDM (document identification description macro) file is maintained by the system and contains information which enables the system to identify, for a particular account number, the size and style of check and deposit slip used, the location of the amount field on the check, the center-to-center vertical spacing of the transaction amount fields on the deposit slip, the location of the deposit amount total, and other pertinent information. If DIDM information is available for the particular depositor, then as shown at 101, the DIDM information regarding the center-to-center vertical spacing of the transaction amounts is used to achieve the same line spacing between the transaction amount images in the first display and the coded data amounts in the second display. The line spacing between the amounts or both displays can be adjusted as necessary.

If DIDM location information is unavailable, then information which was obtained during scanning and recognition of the depositor summary document is utilized to calculate the vertical center-tocenter spacing between each listed transaction on the depositor summary document, as indicated at 102. Then, as shown at 103, the calculated spacing information is employed to adjust the spacing between the corresponding coded data amounts on the second display so that they appear at the same center-to-center vertical spacing and thus are in alignment.

Another important function of the preprocessing operation is to assure that the coded data amounts in the second display are arranged in a similar sequence as the corresponding transaction amount images appear in the first display. Thus, the operator can quickly identify matching pairs of amounts and locate any discrepancy. When a customer deposit is received, the individual checks may not necessarily be arranged in the same sequence as they are listed on the deposit slip, or a deposit could be accidentally shuffled during processing or handling, thus getting the individual checks out of sequence. Figures 5A and 5B illustrate a procedure for arranging the amounts so that corresponding amounts appear in the same sequence when presented to the operator.

The procedure begins with a determination 110 whether the results of the recognition processing of the transaction amount images on the summary document image equal the results of the coded data amounts derived by recognition processing of the amount field of each individual transaction document. If the recognition results of the transaction amount images listing does equal the convenience amount recognition results, the order of the transaction coded amounts as read by the system is maintained without change, as indicated at 111.

If the recognition results of the transaction amount images on the summary document listing is not equal to the coded data amounts, then as

10

20

35

40

45

50

shown at 112, the two sets of amounts are sorted in ascending order. The index of the order of the original listing of the coded data amounts in the second display is saved.

The next step of this process is a determination 113 whether, after this rearranging, the results of the recognition processing of the summary document image are equal to the recognition results of the transaction coded data amounts. If the two are equal, then as indicated at 114, the transaction coded amounts in the second display are reordered according to the original order of the summary document image listing.

If the two are unequal, the system then determines whether the number of transaction amount images in the first display is equal to the number of corresponding transaction coded data amounts displayed in the second display, as seen at 115. If the number of images in the first display is equal to the number of coded amounts in the second display, the system proceeds to pair, i.e. match, the coded amounts in the second display to the corresponding transaction amount images in the first display, as indicated at 116. This correspondence can be achieved in many ways which are known by those skilled in the art. The remaining transaction amount images in the summary document in the first display are matched to the coded amounts in the second display which are numerically closest to one another. This matching is done on a pair by pair basis. The resulting list of transaction coded amounts in the second display is then reordered in accordance with the original listing order of transaction amount images in the summary document image in the first display.

If the number of transaction amount images in the summary document displayed in the first display is not equal to the number of coded amounts in the second display, a determination is made as to whether the number of transaction amount images in the first display is greater than the number of corresponding transaction coded amounts provided in the second display, as indicated at 121 on Figure 5B. If this number is greater, blanks are inserted into the list of coded transaction amounts in the second display. The blanks are placed so as to correspond to the extra or unmatched transaction amount images of the summary document image from the first display. The order of thetransaction coded amounts listed in the second display is then reordered, i.e. changed, so as to be the same as the order of the transaction amount images in the original summary document image, as indicated at 122.

If the number of amounts in the summary document image is not greater than the number of the coded amounts in the second display, the system proceeds to place all transaction coded

amounts which have no matching or corresponding transaction amount image in the first display at the top of the list of the transaction coded amounts in the second display, as indicated at 123. This is done so that the operator will see these coded amounts which lack a match and process them first. Blanks are then inserted into the summary document image in the first display so that the other transaction amount images in the first display are aligned with the corresponding transaction coded amounts in the second display.

This procedure for maintaining the order of the two displays permits manipulation of the contents of each display so that the individual items within 15 the first display, i.e. the transaction amount images, will correspond to the appropriate items of the second display, i.e. the transaction coded amounts. The system may also provide the operator with a way to check off those items which the operator has considered, to thus facilitate the error identification and balancing process.

#### Examples of Screen Displays

- The examples which follow illustrate a number 25 of the possible situations which may arise in a balancing operation and show how they are dealt with in accordance with the present invention.
- Example 1 30

Figure 6A illustrates a typical display screen which is presented to an operator during a balancing operation. This display screen utilizes a user interface which is particularly suited for use with a pointing device such as a mouse. The operator can select from various options by pointing with the mouse to an option and "clicking". As shown in Figure 6A the display includes a first display area or window 140 containing the images of the handwritten transaction amounts from a customer deposit slip and a second display area or window 142 containing the corresponding coded data amounts for the respective transactions. A separate display area or window 146 contains the image of the handwritten total from the deposit slip. The display also includes a credit field 148 which shows the total credit amount obtained by keying or character recognition of the handwritten total displayed in window 146. An adjustment field 152 indicates any adjustment made to the depositor account, a debit

field 149 displays the calculated total of the coded data amounts from window 142, and a difference field 150 shows the difference between the credit 55 field and the debit field and indicates the amount by which the group of transactions is out of balance.

In the example illustrated in Figure 6A, the

10

15

20

25

system is out of balance by \$42.10. The operator, in comparing the amounts in the two displays, can readily see that a coded item in the amount of \$42.10 appears in the coded item display for which there is no corresponding transaction amount image in display 140.

When the operator indicates (i.e. double clicks on) the extra \$42.10 amount, an additional window or display area 155 appears on the screen as shown in Figure 6B, in which there is shown the image of the face of the check from which the \$42.10 amount was obtained. The operator may then verify whether the check belongs with the particular deposit. From the account information previously obtained, the system can search the bank's CIF (customer identification file), if available, and can thus display the name of the depositor in a depositor field 157. Also, the image of the entire deposit slip may be displayed, if needed, to show the identity of the depositor. The operator compares the payee listed on the check to the name of the depositor shown in the depositor field 157 to determine whether the check belongs in the deposit. In this instance, the name of the payee does not match the name of the depositor. The operator can look at the reverse side of the check by clicking on the option "Flip" at the bottom of the screen. Then, the reverse side of the check is displayed as shown in Figure 6C. By inspecting the endorsements on the reverse side of the check the operator sees that the check was endorsed by the payee, A.J. Bayless, and thus concludes that the check belongs with the deposit. This is a depositor error in which the item was enclosed but was not listed on the deposit slip. In the upper right hand corner of the screen as shown in Figures 6B and 6C shows options of several possible error types. The operator clicks on the error type "Enclosed/Not Listed". The system adds the \$42.10 item to the list of coded items in display 142 and generates an adjustment of \$42.10 in the adjustment field 152 as shown in Figure 6D. This results in an adjustment of \$42.10 to the depositor's account, and the system can also automatically generate an advice to be sent to the depositor which includes an image of the deposit slip, an image of the item in question, and an explanation of the error. The system recalculates the credits, debits and adjustments and indicates that this particular deposit is now in balance since the amount shown in the difference field 150 is zero.

### Example 2

The screens illustrated in Figures 7A through 7H are from a large commercial deposit wherein a large number of checks are deposited along with a deposit slip on which is written the deposit total and with an accompanying adding machine tape listing each check and giving an adding machine total. In this instance, window 140 contains the images of the transaction amounts as listed on the adding machine tape. Window 142 contains the corresponding coded data amounts. Window 146 contains the image of the handwritten total from the deposit slip. An additional display area or window 160 shows the image of the total from the adding machine tape. Adjacent to the adding machine total window 160 are fields showing credit, adjustment, debit and difference for the items associated with that particular adding machine tape. As in the display shown in Figure 6, there is also provided a credit field 148, an adjustment field 152, a debit field 149 and a difference field 150, all of which apply to the overall deposit which is being balanced.

The difference field 150 shows that this deposit is out of balance by \$1.60. The operator initially compares the image of the total of the deposit shown in window 146 to the credit total indicated in credit field 148, which is generated from keying or recognizing the total line from the deposit slip, to ensure that the credit amount was correctly recognized or keyed from the deposit slip total. Since these amounts agree, the operator then proceeds to compare the tape detail with the coded items to locate the discrepancy.

In Figure 7A the amount \$28.46 is highlighted 30 or flagged by the symbol "PAB". This is a suspected error identified by the preliminary auto balance function described earlier. The operator may double click on this item to view the check image and thereby verify whether the coded amount was 35 correctly recognized from the corresponding amount printed on the adding machine tape. If the operator concludes that this was not the source of the out-of-balance condition, he can then move to 40 the next screen of items to consider the next error. This can be accomplished by clicking on the center scroll bar 144, or more conveniently by clicking on the option at the bottom of the screen labeled "Next Error". In either event, the next possible error is then presented to the operator. Thus, as 45 shown in Figure 7B, the highlighted cursor is on the item \$20.60 PAB, another potential error identified by the preliminary auto balance function. By clicking on this amount, a window 155 (Figure 7C) 50 is opened on the display screen to show the image of the convenience amount field from the check. From this display, the operator can readily see that the correct handwritten amount was \$20.00 rather than \$20.60. Beneath the image window 155 is a keying window 162 displaying the incorrect amount 55 \$20.60. As shown in Figure 7D, the operator manually keys the correct amount into the keying window 162 and hits enter, whereupon the amount in

the coded item window is corrected from \$20.60 to \$20.00. As shown in Figure 7E, the corrected \$20.00 amount is highlighted or flagged by a correction symbol "C". After entry of the correction, the system recalculates to determine whether the deposit is now in balance. As shown in Figure 7E, the difference field 150 now shows that the deposit is still out of balance by \$1.00.

Thus, the operator continues to compare the tape detail with the coded items to identify a discrepancy. As shown by the highlighted cursor in Figure 7E, the operator finds a discrepancy between the \$2.02 amount appearing on the tape detail, and the corresponding \$3.02 amount appearing in the coded item column. By clicking on the questioned \$3.02 amount, the operator causes the system to open a window 155 in which is displayed the image of the handwritten convenience amount from the check. The keying window 162 beneath the amount image shows \$3.02. In this case, the operator sees that the coded item amount of \$3.02 correctly corresponds to the actual handwritten amount on the check, and thus concludes that the \$2.02 amount as listed on the tape detail is in error.

Thus, as shown in Figure 7G the operator clicks on the error type "Listed incorrectly as:", and keys in the incorrect amount of \$2.02 as listed on the deposit slip. Then, as shown in Figure 7H, the \$3.02 coded item amount is flagged by the code "ADJ" to indicate that an adjustment has been made. An adjustment in the amount of \$1.00 appears in the adjustment field 149. An adjustment in this amount is made to the depositor account and a depositor advice is produced for sending to the depositor showing the image of the incorrect amount as it appeared on the tape, the image of the actual check, and the reason for and amount of the adjustment. After entering the adjustment of \$1.00, the system recalculates and finds that there is no remaining difference and that the deposit is thus in balance. Processing of this deposit is thus completed.

## Example 3

This example also illustrates a relatively large commercial deposit in which the summary document includes both a deposit slip with a handwritten total and an accompanying adding machine tape containing a listing of each item and a machine total. In this instance, the deposit is out of balance by \$20.00, as shown in the difference field.

As a result of the preliminary auto balance procedure, the system has located a \$20.00 item listed on the adding machine tape for which there is no corresponding check. The preliminary auto balance function has highlighted this to the Examiner by the legend "MISSING" indicating that there is a missing item.

When the operator clicks on this item, the system searches the free item file to locate any misplaced checks which correspond to the \$20.00 5 amount. Upon finding a match, the image of the matching check is displayed on the screen to the operator in a window, as shown in Figure 8B. The operator can then inspect the check to determine whether it belongs with the deposit. In this in-10 stance, the name of the depositor is displayed for the convenience of the operator, and the operator can compare the name of the payee to that of the depositor. Since it is not evident from the face of the check that this check belongs in the deposit, 15 the operator can view the back of the check by clicking on the option "Flip" at the bottom of the screen. Then, as shown in Figure 8C the operator sees that the check was endorsed by the depositor Cynthia E. Bernerth, and thus belongs with this 20 deposit. By clicking on the option "Ok", this check will be added to the deposit. Then, as shown in Figure 8D, a coded amount of \$20.00 is added to the coded items with a symbol "C" indicating that a correction has been made. The balance is recal-25 culated and it is determined that the deposit is now in balance. This kind of error typically arises due to a system processing error in which a check may become misplaced or otherwise lost from its corresponding deposit. 30

#### Example 4

In this example, as in the previous example, the preliminary auto balance feature has identified 35 an item which was listed on the deposit slip but for which no corresponding check was found. The deposit is out of balance by \$82.80. The system highlights to the operator by the legend 40 "MISSING" that there is no check corresponding to the \$82.80 amount listed on the deposit slip, and the cursor is automatically positioned on this item. When the operator double clicks on this item, a search of the free item file is initiated. In this case, no matching items were found, as is shown in 45 Figure 9B. Thus, the operator concludes that the discrepancy is a result of the depositor's error in listing the \$82.80 item on the deposit slip when no corresponding item was enclosed. The operator clicks on the error type "Not enclosed / Listed as" 50 and keys in the appropriate amount \$82.80. Then, as shown in Figure 9C an adjustment record of \$82.80 is generated and charged against the depositor's account. The balance is recalculated and it is determined that the deposit is now in balance. 55

#### Example 5

10

15

20

25

30

35

40

45

50

55

Figures 10A to 10D illustrate a large commercial deposit in which the checks are delivered in three bundles, each with an associated adding machine tape which lists each check in the bundle and provides a bundle total, and also including a deposit slip containing the overall total from the three bundles. As in Figure 7, the display screen includes a tape detail window 240, a coded item window 242, a window 246 containing the total line from the deposit slip, and in this instance three windows 260 a-c showing the image of the adding machine tape total for each bundle, together with a separate breakdown on the credit, adjustment, debit and difference for the bundle. At the top of the screen, the difference field 250 shows that the deposit is out of balance by \$34.97. The three separate adding machine tape displays 260 a-c show that the first bundle is out of balance, and that the two remaining bundles are in balance.

In comparing the tape 1 detail with the corresponding coding items, it will be seen that in the lower portion of the display the transaction amounts are correctly aligned with the corresponding coded data amounts in the second display. However, in the upper portion of the screen the amounts are out of register by one row. This condition can be corrected by the operator if desired, by independently scrolling one of the displays relative to the other. For example, the operator could click on the right hand scroll arrow to move this display down one row at a time in order to position the numbers in alignment.

In Figure 10A it is seen that the coded data amount of \$34.97 has been highlighted or flagged by the preliminary auto balance step with the symbol "PAB", and that there is no corresponding transaction listed on the adding machine tape.

When the operator clicks on the highlighted \$34.97 amount, a window is opened and the image of the corresponding check is displayed, as seen in Figure 10B. The operator can examine the face of the check to determine whether it belongs with the deposit, and by clicking on the option "Flip" the operator can also see the reverse side of the check as shown in Figure 10C. By inspecting the name of the payee and the endorsement on the check, the operator concludes that this check does not belong with the deposit. Presumably, this check was misplaced from another deposit. The operator clicks on the option "Remove" and this check is removed from the deposit and placed in the free item file so that it can be matched up with its correct deposit as described elsewhere herein.

After removal of the check, the coded item is deleted from the display and the totals are recalculated to determine whether the deposit is now in balance. As shown in Figure 10, all bundles are now in balance, and processing of this deposit is thus completed.

In the drawings and specification there have been disclosed exemplary embodiments of the invention and, although specific terms are employed, they are used in a generic and descriptive sense

only and not for purposes of limitation, the scope of the invention being set forth in the following claims.

### Embodiments of the Invention

The first embodiment is a method of processing documents in groups which include a summary document, such as a customer deposit slip, and a plurality of associated transaction documents, such as checks, with each transaction document having an amount recorded thereon from which a coded data amount is derived, and with the summary document containing a listing of the respective transaction amounts, said method comprising the steps of:

generating on a display screen a first display containing images of the respective transaction amounts listed on a summary document;

also generating on the display screen a second display containing coded data amounts associated with each individual transaction document so that an operator may compare the transaction amount images in said first display to the corresponding transaction coded data amounts in said second display to identify a discrepancy; and

responding to an operator indication of an identified discrepancy.

The step in the first embodiment of responding to an operator indication of an identified discrepancy may include correcting an identified discrepancy.

The step in the first embodiment of correcting an identified discrepancy may comprise generating an adjustment record to correct a depositor error.

The step in the first embodiment of correcting an identified discrepancy may comprise correcting the coded data amount to correct a keying or recognition error.

The step in the first embodiment of generating a second display may include the step of arranging the coded data amounts in the second display in a similar sequence as the corresponding transaction amount images appear in said first display to facilitate identifying matching pairs of amounts and locating any discrepancy.

The step in the first embodiment of generating a second display may include arranging the coded data amounts in the second display in a similar line spacing as the corresponding transaction amount images appear in said first display to facilitate identifying matching pairs of amounts and locating any discrepancy.

The step in the first embodiment of arranging

10

The said steps in the first embodiment of generating first and second displays may include forming the displays as two side-by-side columns, each containing rows of amounts, with the rows of said first column containing the images of amounts corresponding to individual transactions listed on the summary document, and with the rows of said second column containing coded data amounts for the respective transaction documents, and wherein said step of generating a second display includes displaying the coded data amounts in the second display in a similar sequence as the corresponding transaction amount images appear in said first display so that matching pairs of amounts are located in side-by-side relationship on the same row of adjacent columns to facilitate locating a discrepancy in the amounts.

The said steps in the first embodiment of generating first and second displays may include forming the displays as two side-by-side columns, each containing rows of amounts, with the rows of said first column containing the images of amounts corresponding to individual transactions listed on the summary document, and with the rows of said second column containing coded data amounts for the respective transaction documents, and including the step of adjusting the line spacing so that the coded data amounts in the second display have a similar line spacing to the corresponding transaction amount images in said first display and corresponding pairs of amounts are located in sideby-side relationship on the same row of adjacent columns to facilitate locating a discrepancy in the amounts.

The coded data amounts in the first embodiment associated with the respective transaction documents may be derived by optical character recognition of the transaction amounts as recorded on the transaction documents, and wherein said method includes the further steps of identifying suspected recognition errors and displaying a visual indicator in association with any cod ed data amounts in the second display which are identified as suspected recognition errors to thereby facilitate locating a discrepancy.

The first embodiment may further comprise the additional steps of identifying and indicating a nonmatching pair of transactions in the first and second displays, and generating on the display screen a third display containing an image of the amount field from the transaction document to thereby permit an operator to compare the transaction amount as recorded on the original transaction document with the transaction amount as listed on the summary document and with the coded data amount associated with the transaction.

The first embodiment may have the further step of identifying whether the source of discrepancy is resulting from a system error or a depositor error.

The first embodiment may have the further step of generating an adjustment record if the source of the discrepancy is determined to be an error in the amounts listed on the summary document.

The first embodiment may have the additional steps of comparing the coded data amount as displayed in said second display with the image of the transaction amount as displayed in said third display and generating a correction for the coded data amount if the coded data amount does not agree with the image of the transaction amount as displayed in said third display.

A second embodiment of the invention is a method of processing documents in groups which include a summary document, such as a customer

deposit slip, and a plurality of associated transaction documents, such as checks, with each transaction document having an amount recorded thereon from which a coded data amount is derived, and with the summary document containing a listing of the respective transaction amounts, said method comprising the steps of:

generating on a display screen a first display containing images of the respective transaction amounts listed on a summary document;

also generating on the display screen a second display containing coded data amounts associated with each individual transaction document; and comparing the transaction amount images in said first display to the corresponding transaction coded
data amounts in said second display to identify a discrepancy.

The second embodiment may have the further step of identifying amounts in said second display which are suspected to be in error and displaying a visual indicator in association with any such identified suspected errors.

The said step in the second embodiment of comparing may include scrolling the respective displays to position the image of an individual transaction amount in said first display in close proximity to the corresponding coded data amount in said second display to facilitate locating nonmatching pairs of transactions.

The said steps in the second embodiment of generating first and second displays may include forming the displays as two side-by-side columns, each containing rows of amounts, with the rows of said first column containing the images of amounts

45

50

25

corresponding to individual transactions listed on the summary document, and with the rows of said second column containing coded data amounts for the respective transaction documents, and wherein said step of scrolling comprises vertically displacing the rows in one of said columns relative to the rows in the other of said columns to position the image of an individual transaction amount in said first display in side-by-side relationship to the corresponding coded data amount in said second display.

A third embodiment of the invention is a method of processing documents in groups which include a summary document, such as a customer deposit slip, and a plurality of associated transaction documents, such as checks, with each transaction document having an amount recorded thereon from which a coded data amount is derived, said method comprising the steps of:

generating on a display screen a first display containing images of a series of amounts corresponding to individual transactions; also generating on the display screen a second display containing coded data amounts associated with each individual transaction; and

scrolling the respective displays to position the image of an individual transaction amount in said first display in close proximity to the corresponding coded data amount in said second display to thereby facilitate locating a discrepancy.

The third embodiment may include the step of arranging the coded data amounts in the second display in a similar sequence as the corresponding transaction amount images appear in said first display to facilitate identifying matching pairs of amounts and locating a discrepancy.

The third embodiment may include the step of arranging the coded data amounts in the second display in a similar line spacing as the corresponding transaction amount images appear in said first display to facilitate identifying matching pairs of amounts and locating a discrepancy.

The said steps in the third embodiment of generating first and second displays may include forming the displays as two side-by-side columns, each containing rows of amounts, with the rows of said first column containing the images of amounts corresponding to individual transactions, and with the rows of said second column containing coded data amounts for the respective transaction documents, and wherein said step of scrolling comprises vertically displacing the rows in one of said columns relative to the rows in the other of said columns to position the image of an individual transaction amount in said first display in side-byside relationship to the corresponding coded data amount in said second display.

A fourth embodiment of the invention is a

method of processing documents in groups which include a summary document, such as a customer deposit slip, and a plurality of associated transaction documents, such as checks, with each transac-

5 tion document having an amount recorded thereon from which a coded data amount for the transaction document is derived, and with the summary document containing a listing of the respective transaction amounts and a group total, with at least the

10 group total being processed by optical character recognition and/or manual keying to generate a coded data amount corresponding to the group total, said method comprising the steps of:

scanning the summary document and each associated transaction document and capturing images of the respective documents; generating a coded data amount corresponding to the amount recorded on each transaction docu-

the amount recorded on each transaction document; generating on a display screen a first display con-

taining images of the respective transaction amounts listed on a summary document; also generating on the display screen a second display containing coded data amounts associated with each individual transaction document so that an operator may compare the transaction amount images in said first display to the corresponding transaction coded data amounts in said second

display to identify a discrepancy; and
in response to an operator indication of an identified discrepancy, generating on the display screen a third display containing an image of the amount field from the transaction document of an identified discrepancy so that an operator may
compare the transaction amount as recorded on the original transaction document with the transaction amount as listed on the summary docu ment and with the coded data amount associated with the transaction to identify the source of the dis-

The fourth embodiment may include the step, performed if the image of the amount as recorded on the original transaction document is not legible, of generating in said third display the full image of the transaction document so that an operator can read the entire document.

The fourth embodiment may include the step, performed if the amount as recorded on the original transaction document matches the coded data amount, of generating an adjustment record indicating that the amount was incorrectly listed on the summary document.

The fourth embodiment may include the step, performed if the amount as recorded on the original transaction document does not match the coded data amount, of correcting the coded data amount to match the amount on the transaction document.

45

50

10

15

20

25

35

45

The fifth embodiment of the invention is a method of processing documents in groups which include a summary document, such as a customer deposit slip, and a plurality of associated transaction documents, such as checks, with each transaction document having an amount recorded thereon from which a coded data amount for the transaction document is derived, and with the summary document containing a listing of the respective transaction amounts and a group total, with at least the group total being processed by optical character recognition and/or manual keying to generate a coded data amount corresponding to the group total, said method comprising the steps of:

scanning the summary document and each associated transaction document and capturing images of the respective documents;

generating a coded data amount corresponding to the amount recorded on each transaction document;

generating on a display screen a first display containing images of the respective transaction amounts listed on a summary document;

also generating on the display screen a second display containing coded data amounts associated with each individual transaction document; and

comparing the number of transaction document, and ages in said first display to the number of coded data amounts in said second display to identify the existence of any misplaced documents in the group.

The fifth embodiment may include the step, performed if the number of transaction amount images in said first display is greater than the number of coded data amounts, of receiving an indication by an operator of an amount image in said first display which does not have a corresponding coded data amount in said first display and searching a free item file containing data on misplaced transaction documents to locate transaction documents with a matching coded data amount.

The fifth embodiment may include generating a third display containing the full image of a matching transaction document from the free item file so that an operator can identify whether that document belongs in the group.

The fifth embodiment may further include the further step of generating an adjustment record indicating a listed but not enclosed error if a matching document is not located in the free item file.

The fifth embodiment may include the step, performed if the number of transaction amount images in said first display is less than the number of coded amounts, of receiving an indication by an operator of a coded amount in said second display which does not have a corresponding image amount in said first display and displaying the full image of the indicated document so that the operator can verify if it belongs in the group.

The fifth embodiment may include the further step of generating an adjustment record indicating an enclosed but not listed error if it is determined that the document belongs in the group.

The fifth embodiment may include the further step of deleting the document from the group and storing it in a free item file if it is determined that the document does not belong in the group.

A sixth embodiment of the invention is a method of processing documents in groups consisting of a summary document, such as a customer deposit slip, and a plurality of associated transaction documents, such as checks, with each transaction document having an amount recorded thereon from which a coded data amount for the transaction document is derived, and with the summary document containing a listing of the respective transaction amounts and a group total, with at least the group total being processed by optical character recognition and/or manual keying to generate a coded data amount corresponding to the group total, said method providing for balancing the group total of the summary document to the total of the respective transaction documents and for correcting errors when an out-of-balance condition exists,

scanning the summary document and each associated transaction document and capturing images of the respective documents;

and said method comprising the steps of:

displaying in a predetermined area of a display screen an image of the total shown on the summary document;

calculating the total of the coded data amounts associated with each individual transaction document; and

comparing the calculated total of the coded data amounts of the transaction documents with the image of the total shown on the summary document to determine if an out-of-balance condition exists.

The sixth embodiment may include the steps, performed if an out-of-balance condition exists, of

displaying on a predetermined area of the display screen images of the respective transaction amounts listed on the summary document;

also displaying on another predetermined area of the display screen the coded data amounts associated with each individual transaction document; and

comparing the transaction amount images displayed on the display screen to the corresponding transaction coded data amounts displayed on the display screen to identify a discrepancy between corresponding amounts.

The sixth embodiment may further include the

10

15

20

25

30

step, performed if no discrepancy is found between the transaction amounts as listed on the summary document and the corresponding coded data amounts, of generating an adjustment record indicating an addition error in the total shown on the summary document.

A seventh embodiment of the invention is a system for processing documents in groups which include a summary document, such as a customer deposit slip, and a plurality of associated transaction documents, such as checks, with each transaction document having an amount recorded thereon from which a coded data amount is derived, and with the summary document containing a listing of the respective transaction amounts, said system comprising:

### a display screen;

means for generating on said display screen a first display containing images of the respective transaction amounts listed on a summary document; and

means for also generating on the display screen in proximity to said first display a second display containing coded data amounts associated with each individual transaction document so that an operator may compare the transaction amount images in said first display to the corresponding transaction coded data amounts in said second display to identify a discrepancy.

The seventh embodiment may additionally include means actuable by an operator for indicating an identified discrepancy.

The seventh embodiment may further include means responsive to an operator indication of an identified discrepancy for correcting the identified discrepancy.

In the seventh embodiment said means for correcting an identified discrepancy may comprise means for generating an adjustment record to correct a depositor error.

In the seventh embodiment said means for correcting an identified discrepancy may comprise means for correcting the coded data amount to correct a keying or recognition error.

In the seventh embodiment said means for generating a second display may include means for arranging the coded data amounts in the second display in a similar sequence as the corresponding transaction amount images appear in said first display to facilitate identifying matching pairs of amounts and locating a discrepancy.

In the seventh embodiment means for generating a second display may include means for arranging the coded data amounts in the second display in a similar line spacing as the corresponding transaction amount images appear in said first display to facilitate identifying matching pairs of amounts and locating a discrepancy. The seventh embodiment additionally may include means associated with said first and second displays and actuable by an operator for scrolling the respective displays to position the image of an individual transaction amount in said first display adjacent the corresponding coded data amount in said second display to thereby facilitate locating nonmatching pairs of transactions.

In the seventh embodiment said means for generating first and second displays may include means for forming the displays as two side-by-side columns, each containing rows of amounts, with the rows of said first column containing the images of amounts corresponding to individual transactions listed on the summary document, and with the rows of said second column containing coded data amounts for the respective transaction documents, and wherein said means for scrolling comprises means for vertically displacing the rows in one of said columns relative to the rows in the other of said columns to position the image of an individual transaction amount in said first display in side-byside relationship to the corresponding coded data amount in said second display.

The seventh embodiment additionally may include optical character recognition means for processing the respective transaction documents and generating coded data amounts from the transaction amounts as recorded on the transaction documents, said optical character recognition means including error recognition means for identifying suspected recognition errors, and including means responsive to the identification of a suspected recognition error for displaying a visual indicator in association with any coded data amounts in the second display which are identified as suspected recognition errors to thereby facilitate locating a discrepancy.

The seventh embodiment additionally may include means for receiving an operator indication of a nonmatching pair of transactions in the first and second displays, and means responsive thereto for generating on the display screen a third display containing the image of the amount field from the transaction document to thereby permit the operator to compare the transaction amount as recorded on the original transaction document with the transaction amount as listed on the summary document and with the coded data amount associated with the transaction.

The seventh embodiment may include means for receiving an operator indication of an amount image in said first display which does not have a corresponding coded data amount in said first display, and means responsive thereto for searching a free item file containing data on misplaced transaction documents to locate transaction documents with a matching coded data amount.

40

35

55

50

10

30

35

45

The seventh embodiment may include means responsive to locating in the free item file a transaction document with a matching coded data amount for generating a third display containing the full image of the matching transaction document from the free item file so that an operator can identify whether the document belongs in the group.

The seventh embodiment may include means responsive to the failure to locate a transaction document in the free item file with a matching coded data amount for generating an adjustment record indicating a listed but not enclosed error.

The seventh embodiment may include means operable if the number of transaction amount images in said first display is less than the number of coded amounts, for receiving an indication by an operator of a coded amount in said second display which does not have a corresponding image amount in said first display and for displaying the full image of the indicated document so that the operator can verify if it belongs in the group.

The seventh embodiment may include means responsive to an indication by the operator that the document belongs in the group for generating an adjustment record indicating an enclosed but not listed error.

The seventh embodiment may include means responsive to an indication by the operator that the document does not belong in the group for deleting the document from the group and storing it in a free item file.

An eighth embodiment of the invention is a system for processing documents in groups which include a summary document, such as a customer deposit slip, and a plurality of associated transaction documents, such as checks, with each transaction document having an amount recorded thereon from which a coded data amount is derived, and with the summary document containing a listing of the respective transaction amounts, said system comprising:

a display screen;

means for generating on said display screen a first display containing images of a series of amounts corresponding to individual transactions;

means for also generating on the display screen in proximity to said first display a second display containing coded data amounts associated with each individual transaction document; and

means actuable by an operator for scrolling the respective displays to position the image of an individual transaction amount in said first display in close proximity to the corresponding coded data amount in said second display to thereby facilitate locating a discrepancy.

The eighth embodiment may include means for arranging the coded data amounts in the second

display in a similar sequence as the corresponding transaction amount images appear in said first display to facilitate identifying matching pairs of amounts and locating a discrepancy.

The eighth embodiment may include means for arranging the coded data amounts in the second display in a similar line spacing as the corresponding transaction amount images appear in said first display to facilitate identifying matching pairs of amounts and locating a discrepancy.

In the eighth embodiment said means for generating first and second displays may include means for forming the displays as two side-by-side columns, each containing rows of amounts, with the rows of said first column containing the images of 15 amounts corresponding to individual transactions, and with the rows of said second column containing coded data amounts for the respective transaction documents, and wherein said means for scrolling comprises means for vertically displacing the 20 rows in one of said columns relative to the rows in the other of said columns to position the image of an individual transaction amount in said first display in side-by-side relationship to the corresponding coded data amount in said second display. 25

A ninth embodiment of the invention is a system for processing documents in groups which include a summary document, such as a customer deposit slip, and a plurality of associated transaction documents, such as checks, with each transaction document having an amount recorded thereon

from which a coded data amount is derived, and with the summary document containing a listing of the respective transaction amounts, said system comprising:

means for scanning the summary document and each associated transaction document and for capturing images of the respective documents;

means for generating a coded data amount cor responding to the amount recorded on each trans action document;

a display screen;

means for generating on said display screen a first display containing images of the respective transaction amounts listed on a summary document;

means for also generating on the display screen in proximity to said first display a second display containing coded data amounts associated with each individual transaction document so that an

50 operator may compare the transaction amount images in said first display to the corresponding transaction coded data amounts in said second display to identify a discrepancy; and

means for generating on the display screen a third display containing an image of the amount field from the transaction document of an identified discrepancy to enable an operator to compare the transaction amount as recorded on the original

10

15

20

25

30

35

40

45

50

55

transaction document with the transaction amount as listed on the summary document and with the coded data amount associated with the transaction to identify the source of the discrepancy.

The ninth embodiment may include means actuable by an operator if the image of the amount as recorded on the original transaction document is not legible, for generating in said third display the full image of the transaction document so that the operator can read the entire document.

The ninth embodiment may include means actuable by an operator if the amount as recorded on the original transaction document matches the coded data amount, for generating an adjustment record indicating that the amount was incorrectly listed on the summary document.

The ninth embodiment may include means actuable by an operator if the amount as recorded on the original transaction document does not match the coded data amount, for correcting the coded data amount to match the amount on the transaction document.

# Claims

1. A system for processing documents in groups which includes a summary document and a plurality of associated transaction documents, with each of the said transaction documents having an amount recorded thereon from which a coded data amount is derived, and with the said summary document containing a listing of the respective transaction amounts, said system containing

means for scanning (11c) the said summary document and each of the said associated transaction documents and capturing (14) images of the said documents;

a display screen;

means for generating on said display screen a first display area (140) containing images of the respective transaction amounts listed on the said summary document;

means for generating on said display screen in proximity to said first display area (140) a second display area (142) containing the said coded data amounts associated with each of the said transaction documents; and

means for generating on said display screen in response to an operator indication a third display area (146, 155) containing images of all or part of the said transaction document. 2. System according to claim 1 further including

means (143, 144, 145) activated by an operator for scrolling the respective displays to position the image of one of the said transaction amount images in the said first display area (140) in close proximity to the corresponding said coded data amount in the said second display (142).

**3.** System according to claims 1 or 2 further including

means for arranging the said coded data amounts in the said second display area (142) in a similar sequence as the corresponding said transaction amount images in the said first display area (140).

4. System according to claim 3 further including

means for arranging the said coded data amounts in the said second display area (142) in a similar line spacing as the corresponding said transaction amount images in the said first display area (140).

5. System according to any one of claims 1-3 further including

means activated by an operator for identifying a discrepancy between the said coded data amounts in the said second display area (142) and the corresponding said transaction amount images in the said first display area (140).

6. System according to claim 5 further including

means responsive to an operator indication of the said discrepancy for correcting the said discrepancy.

7. System according to claim 6 wherein

said means for correcting the said discrepancy comprises means for generating an adjustment record to correct a depositor error.

8. System according to claim 6 wherein

said means for correcting the said discrepancy comprises means for correcting the said coded data amount.

9. System according to claim 1 wherein

said third display field (146) contains the image of the amount field from the said transac-

15

20

25

30

40

45

50

tion document.

**10.** System according to claim 5 further comprising

means responsive to an operator indication of the said discrepancy for searching a free item file (63) containing data on misplaced ones of said transaction documents to locate matching transaction documents with a matching coded *10* data amounts.

**11.** System according to claim 10 further comprising

means for generating an adjustment error responsive to a failure to locate the matched transaction document in the said free item file (63).

12. System according to claim 10 further comprising

means responsive to locating in the said free item file (63) the said matching transaction document for generating a third display area (155) containing the full image of the said matching transaction document from the said free item file (63).

**13.** System according to claim 1 further comprising

character recognition means (11) for processing the said transaction documents and generating coded data amounts from the transaction amounts as recorded on the said transaction documents.

14. System according to claim 13 in which

said character recognition means (11) includes error recognition means for identifying suspected recognition errors, and means responsive to the identification of a suspected recognition error for displaying a visual indication in association with any of the said coded data amounts in the said second display area (142) which are identified as suspected recognition errors.

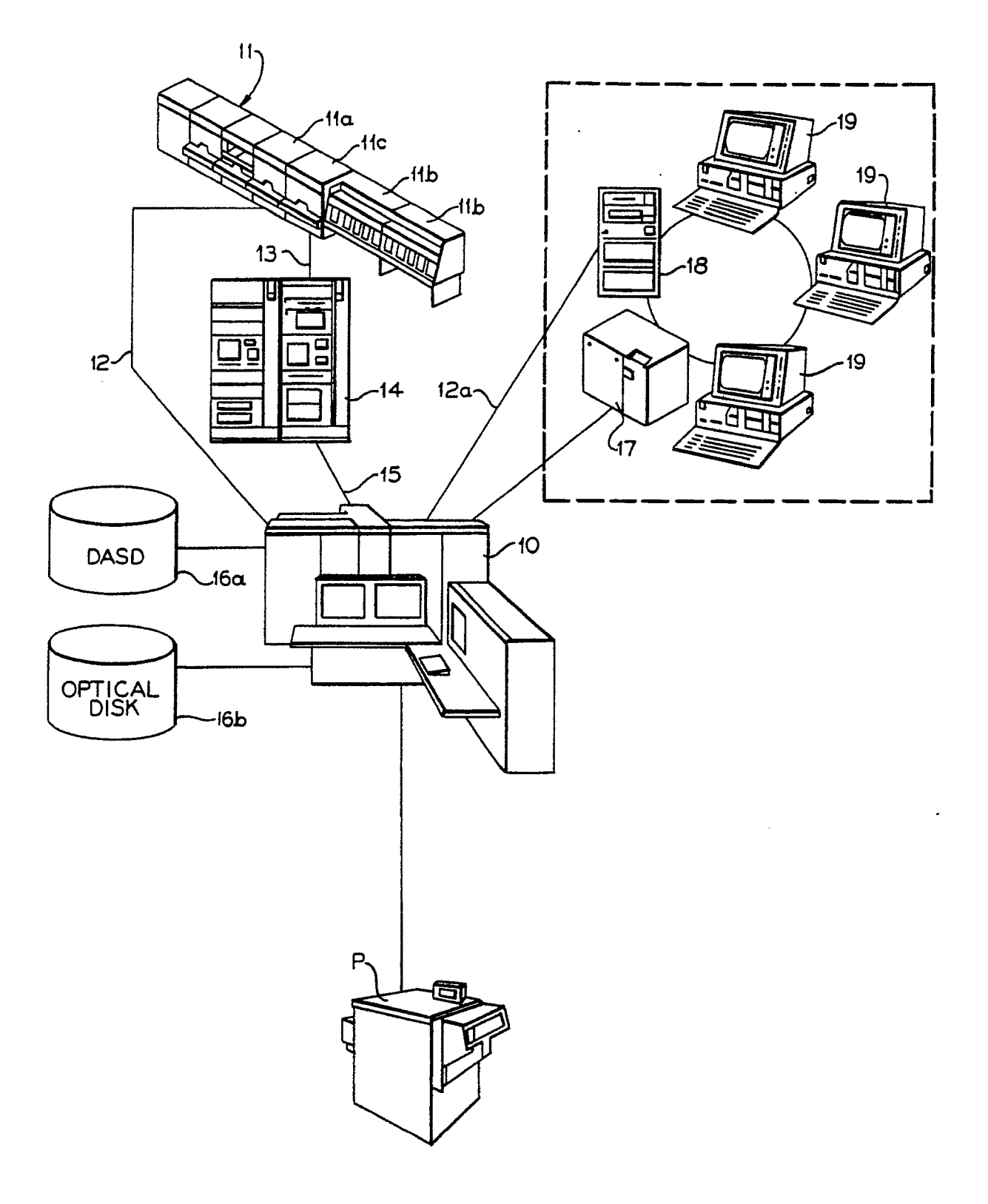

<u>FIG.I.</u>

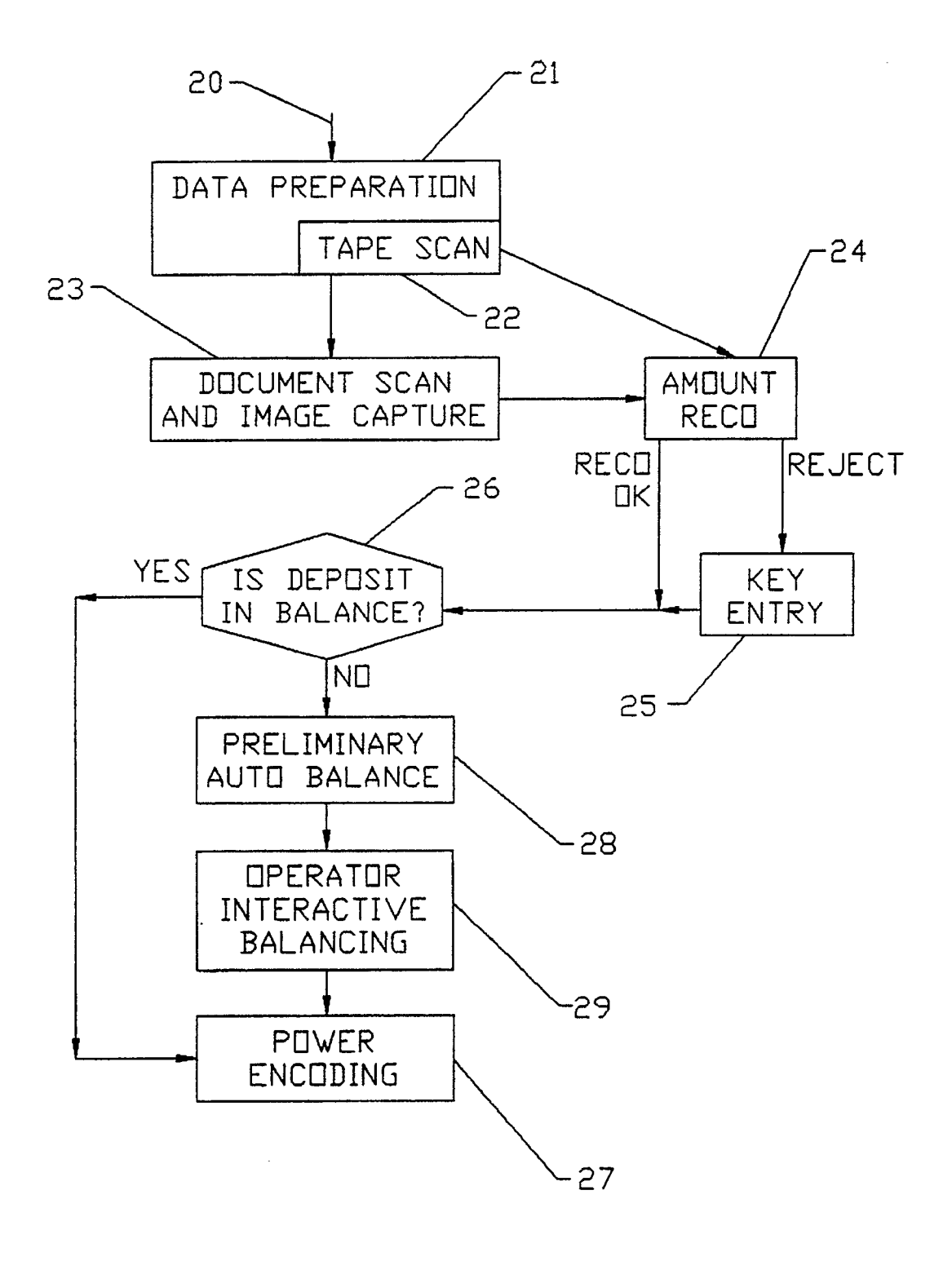

FIG. 2.

.

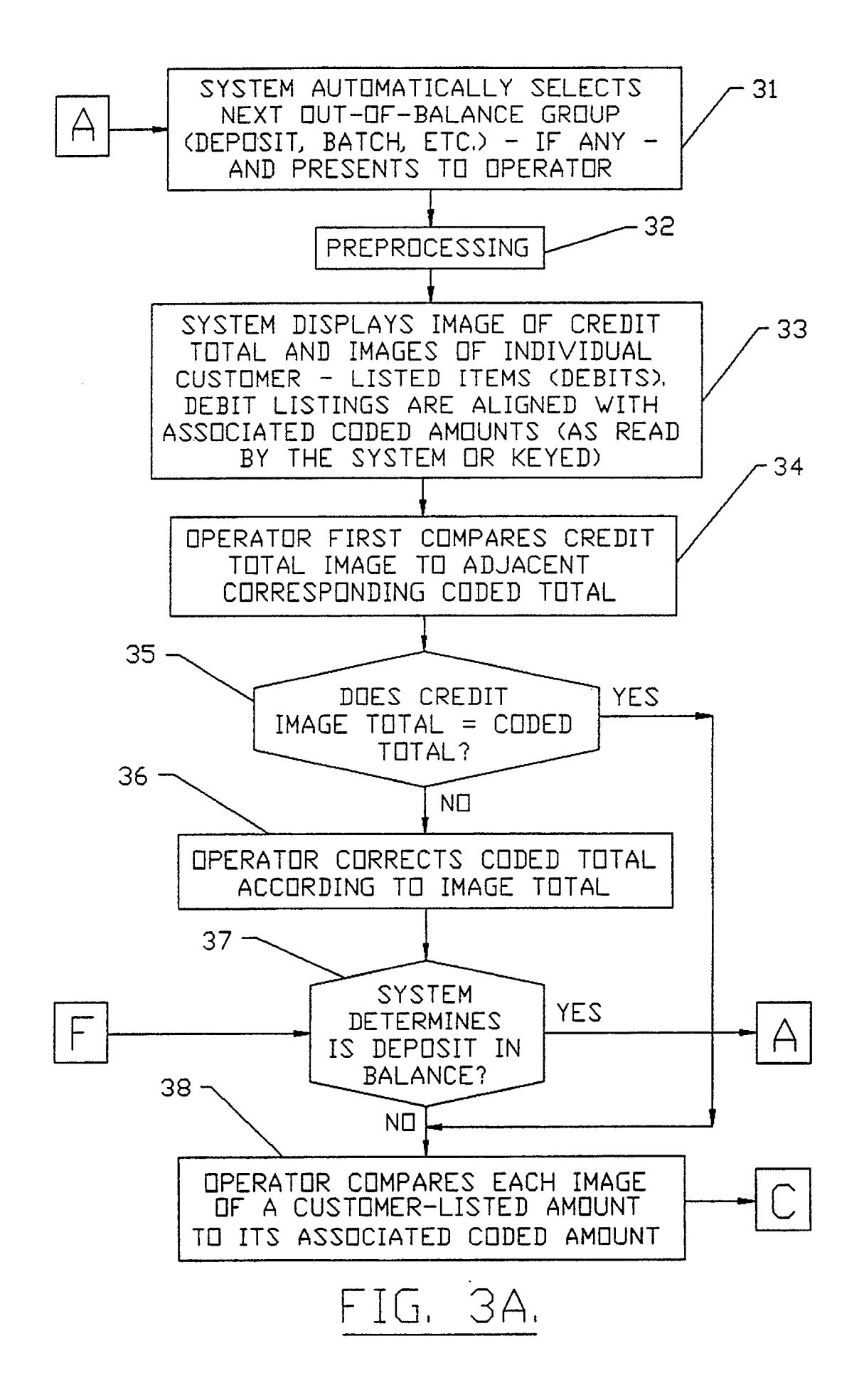

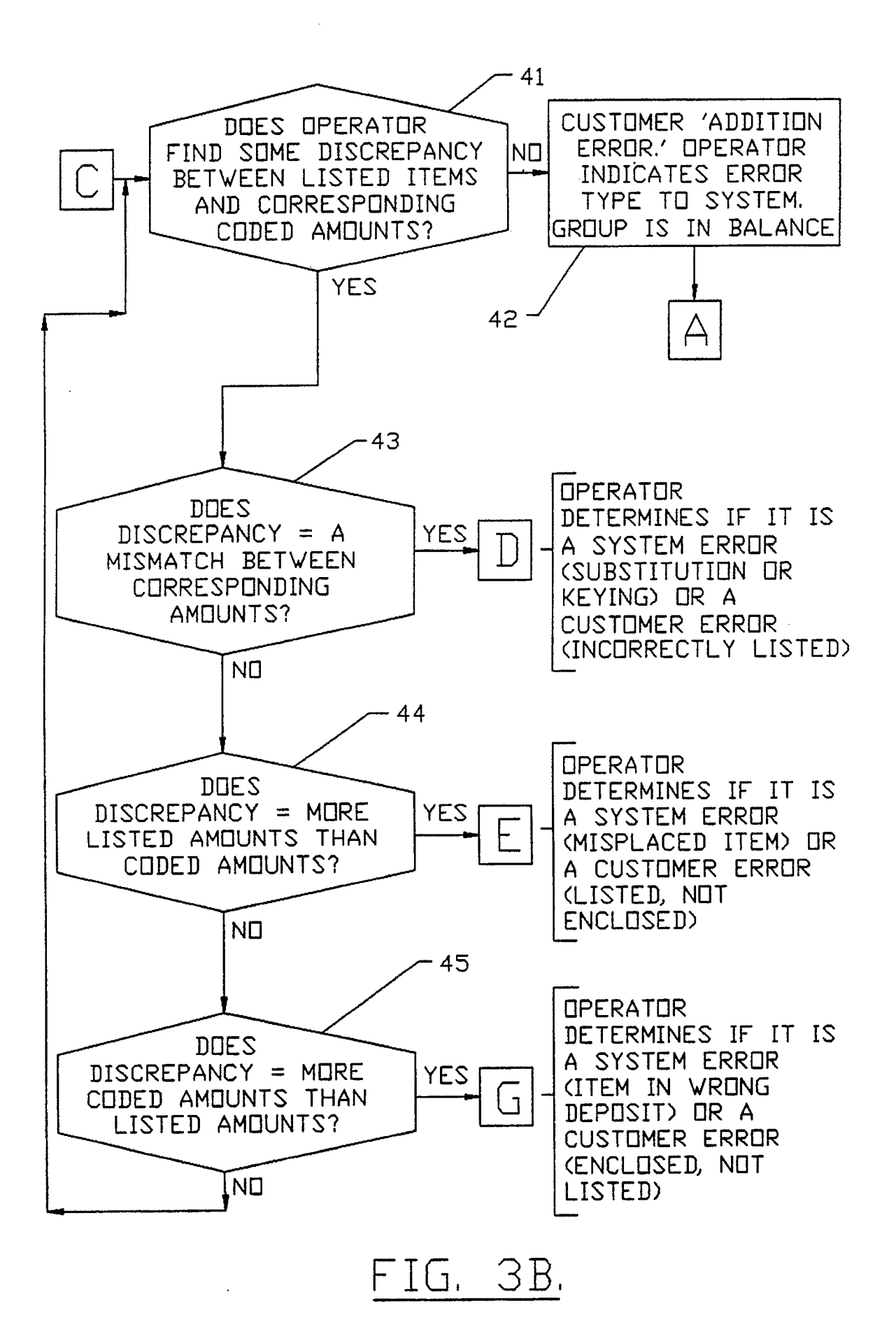

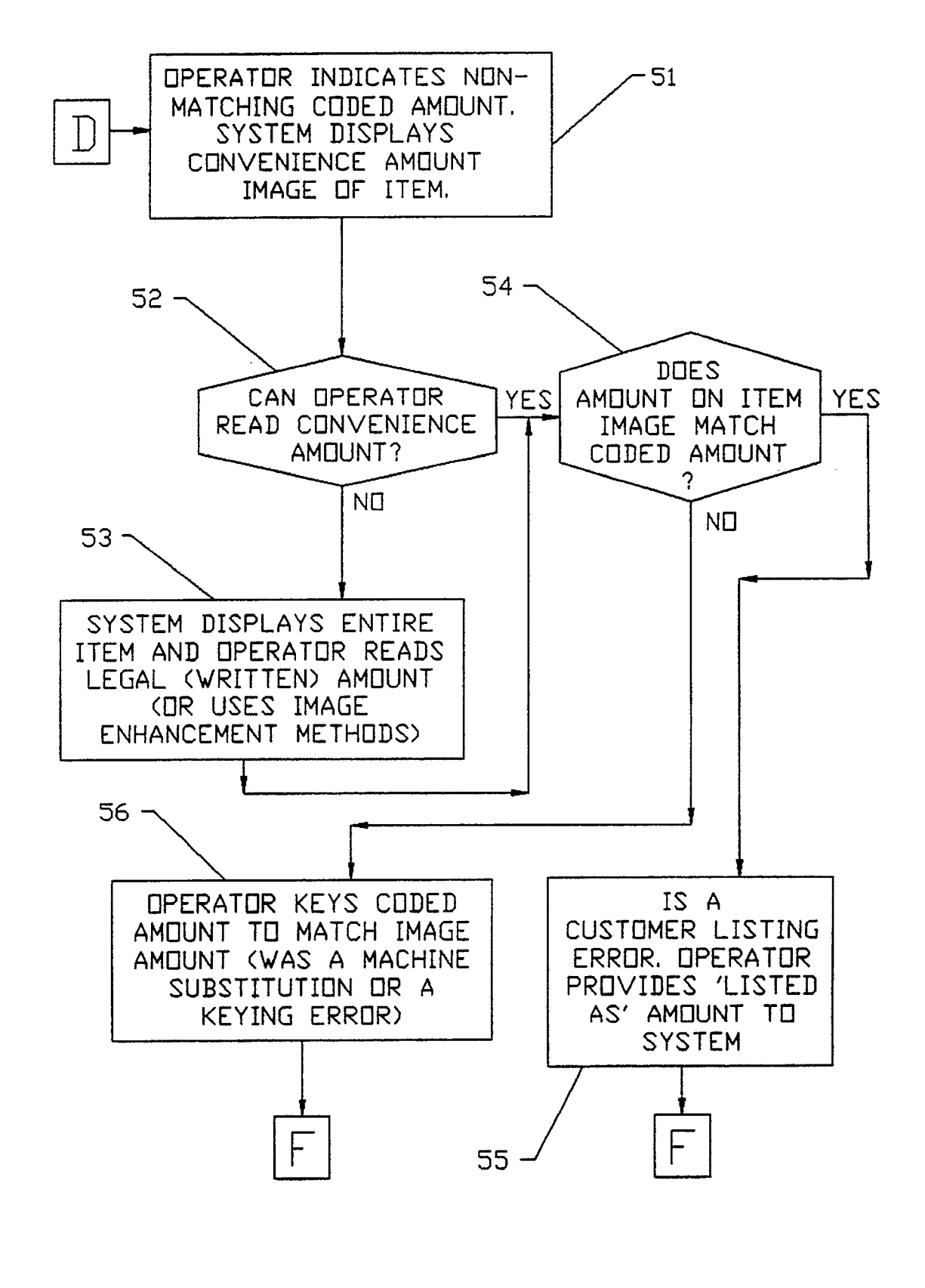

FIG. 3C.

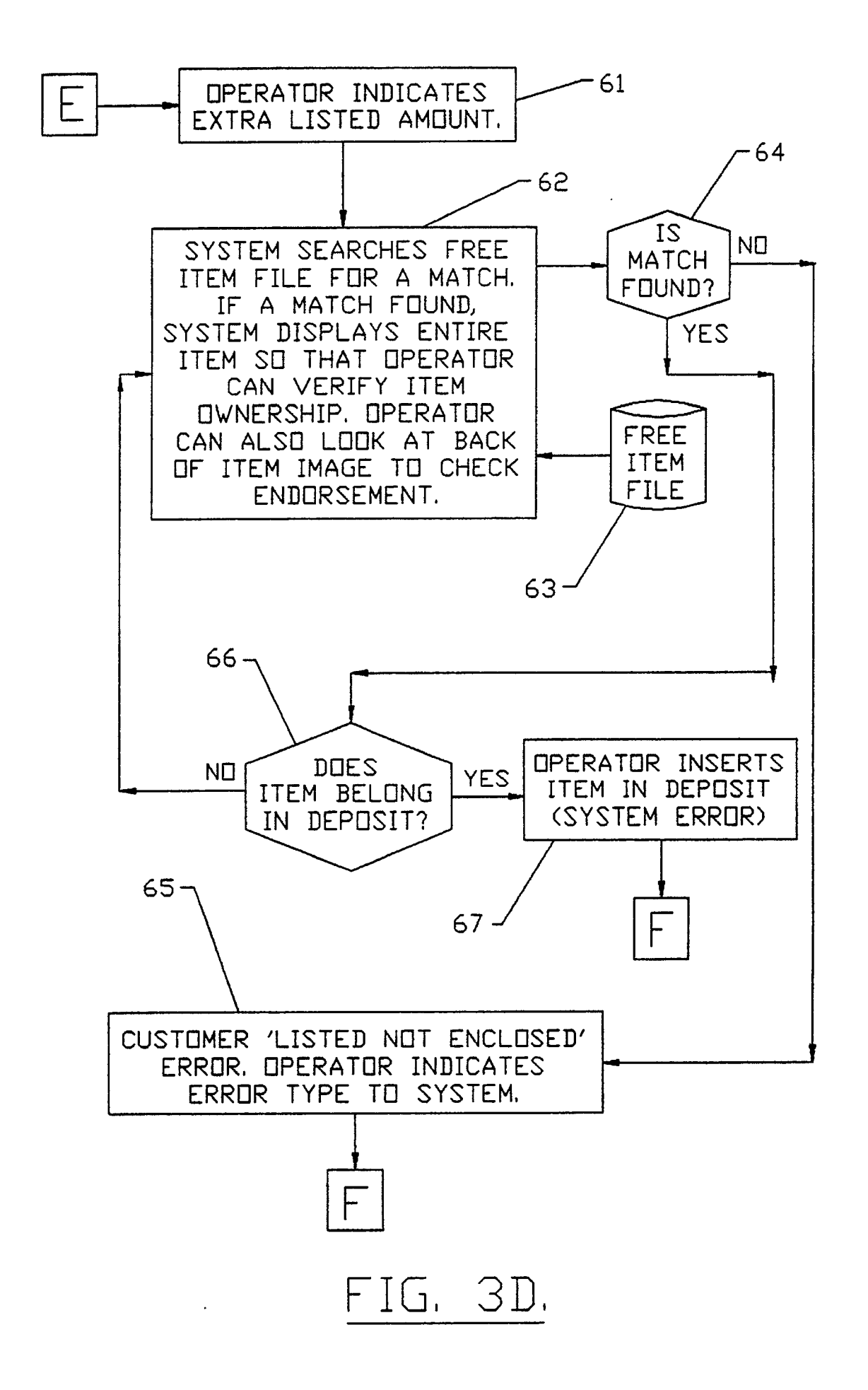

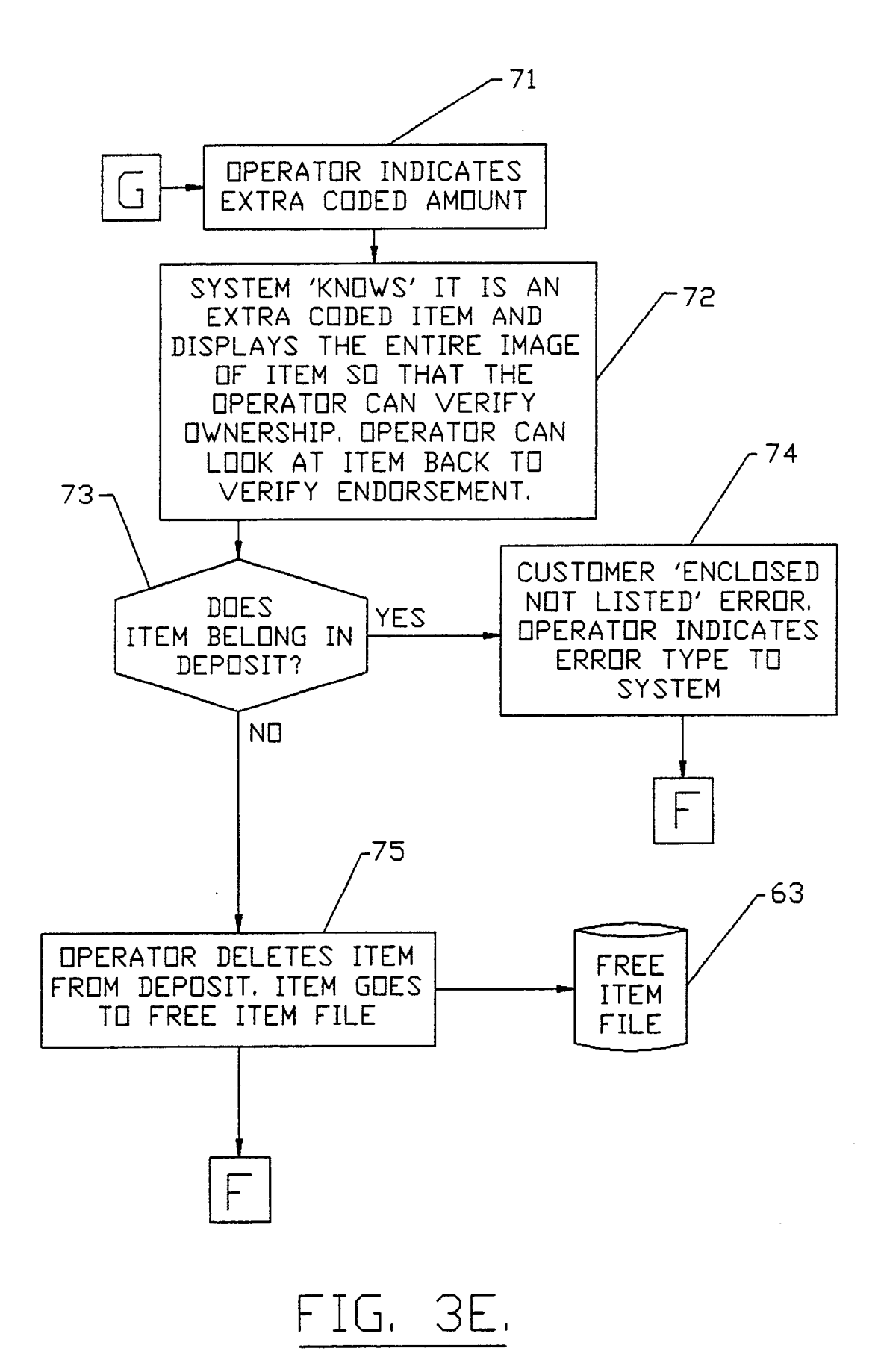

.

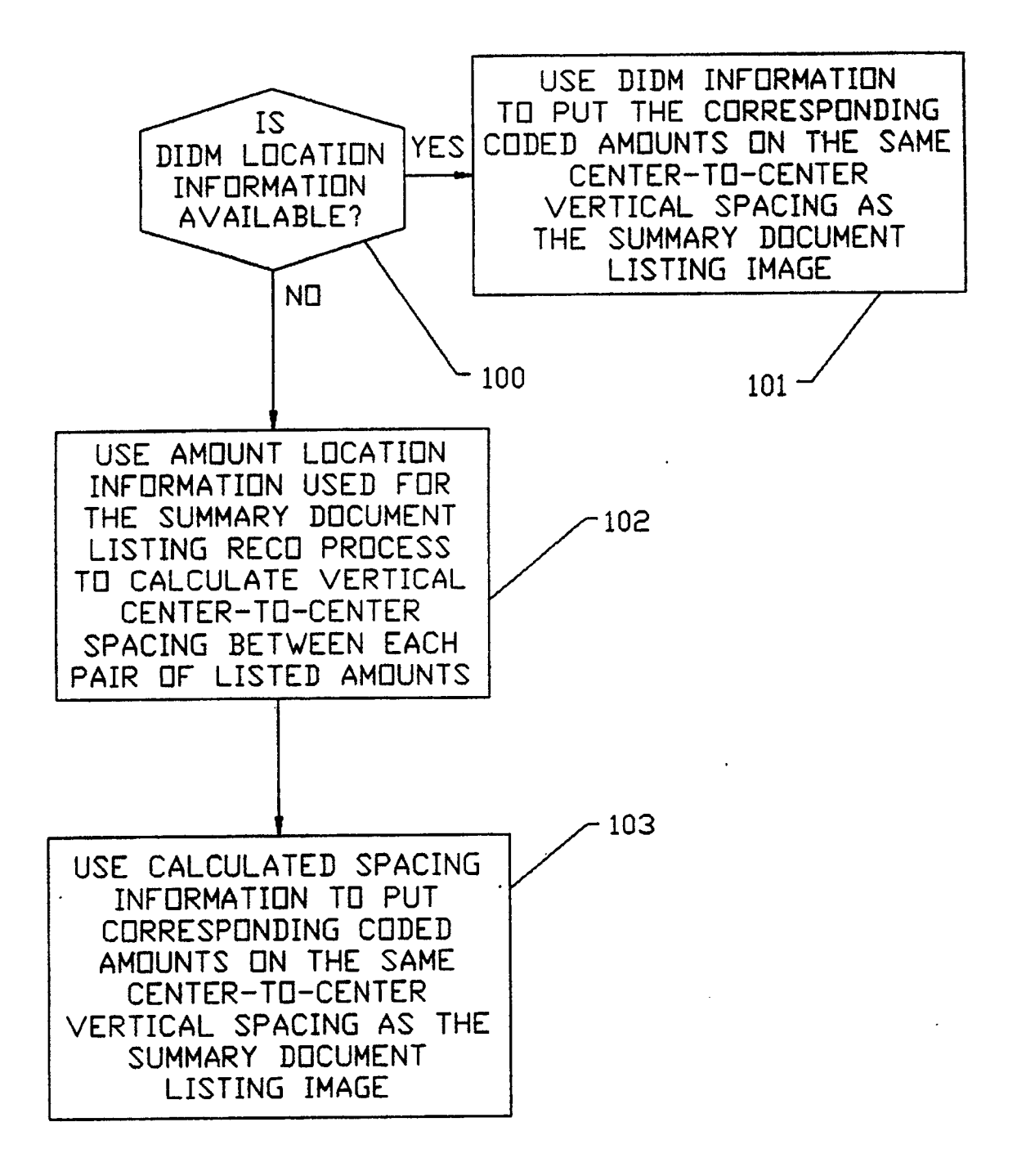

FIG. 4.

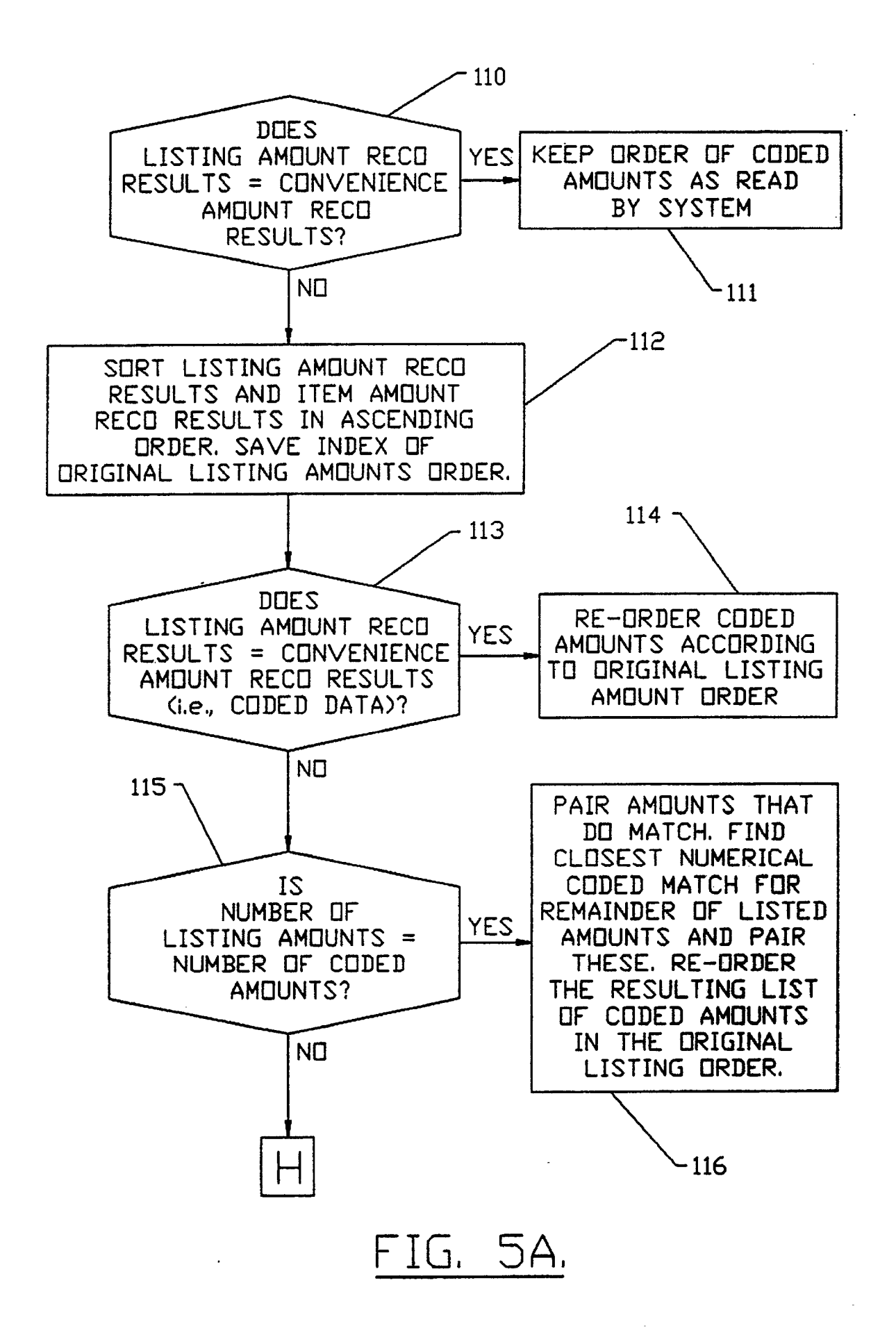

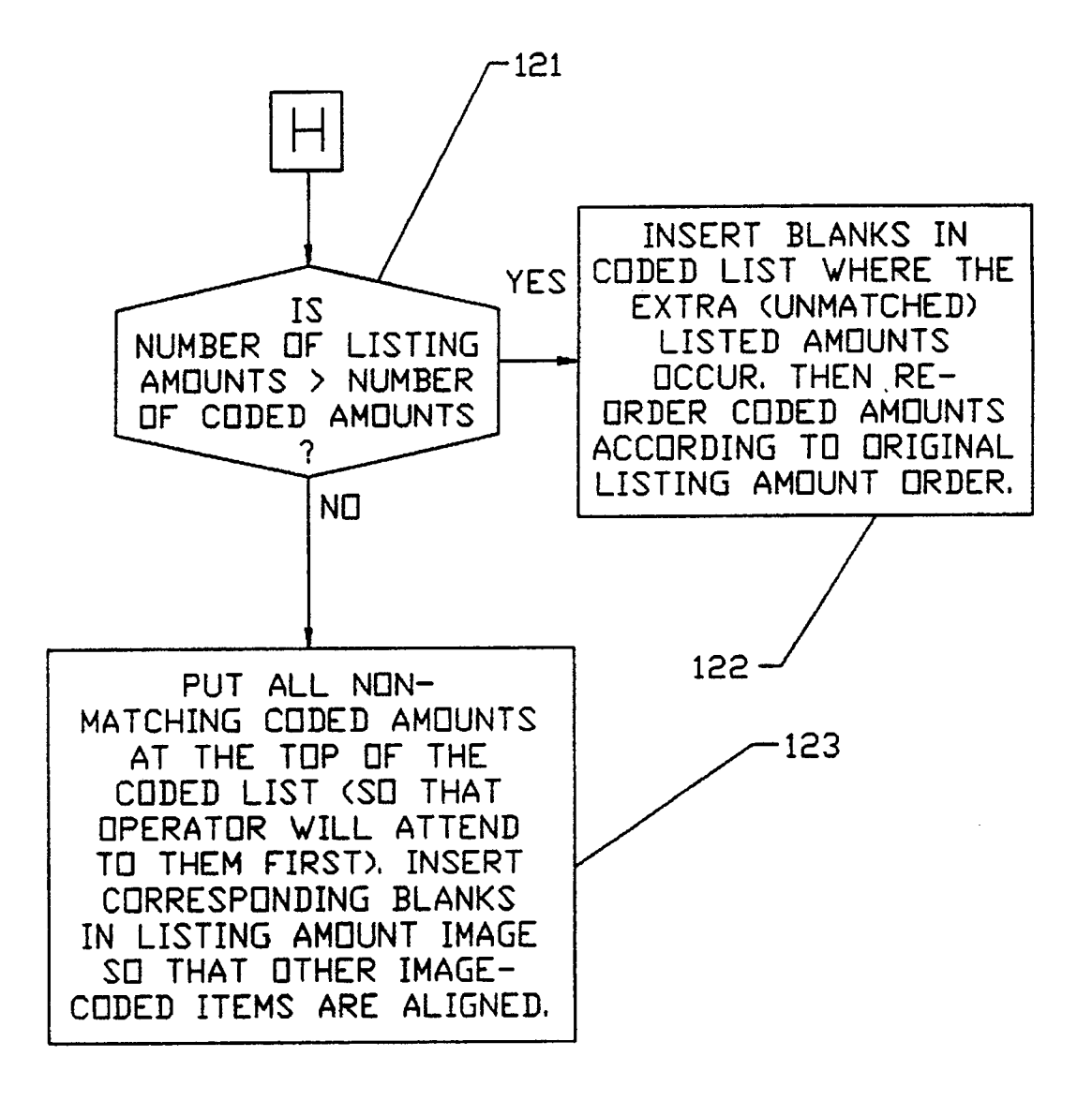

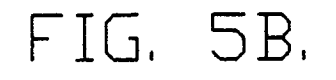

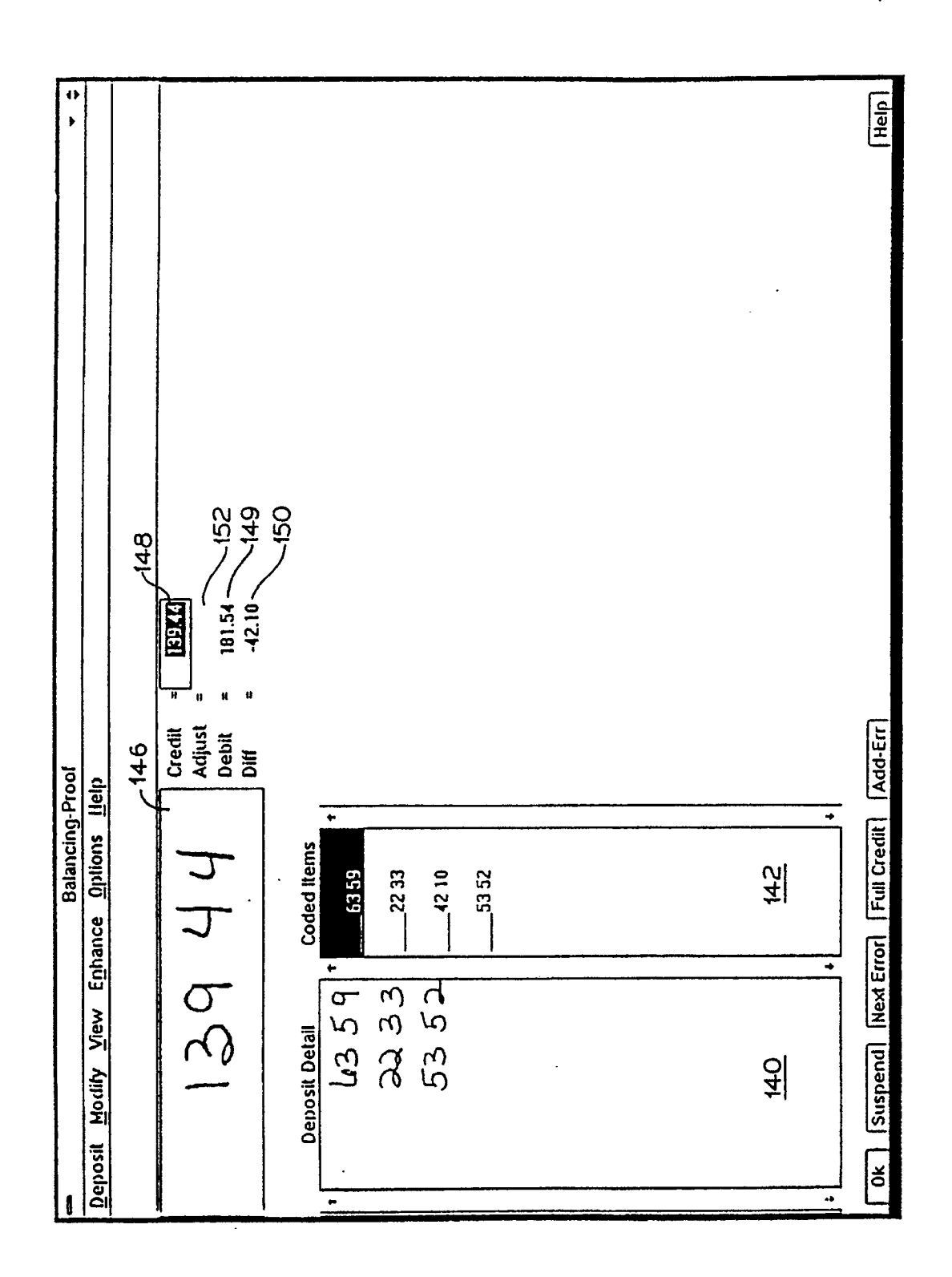

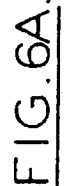

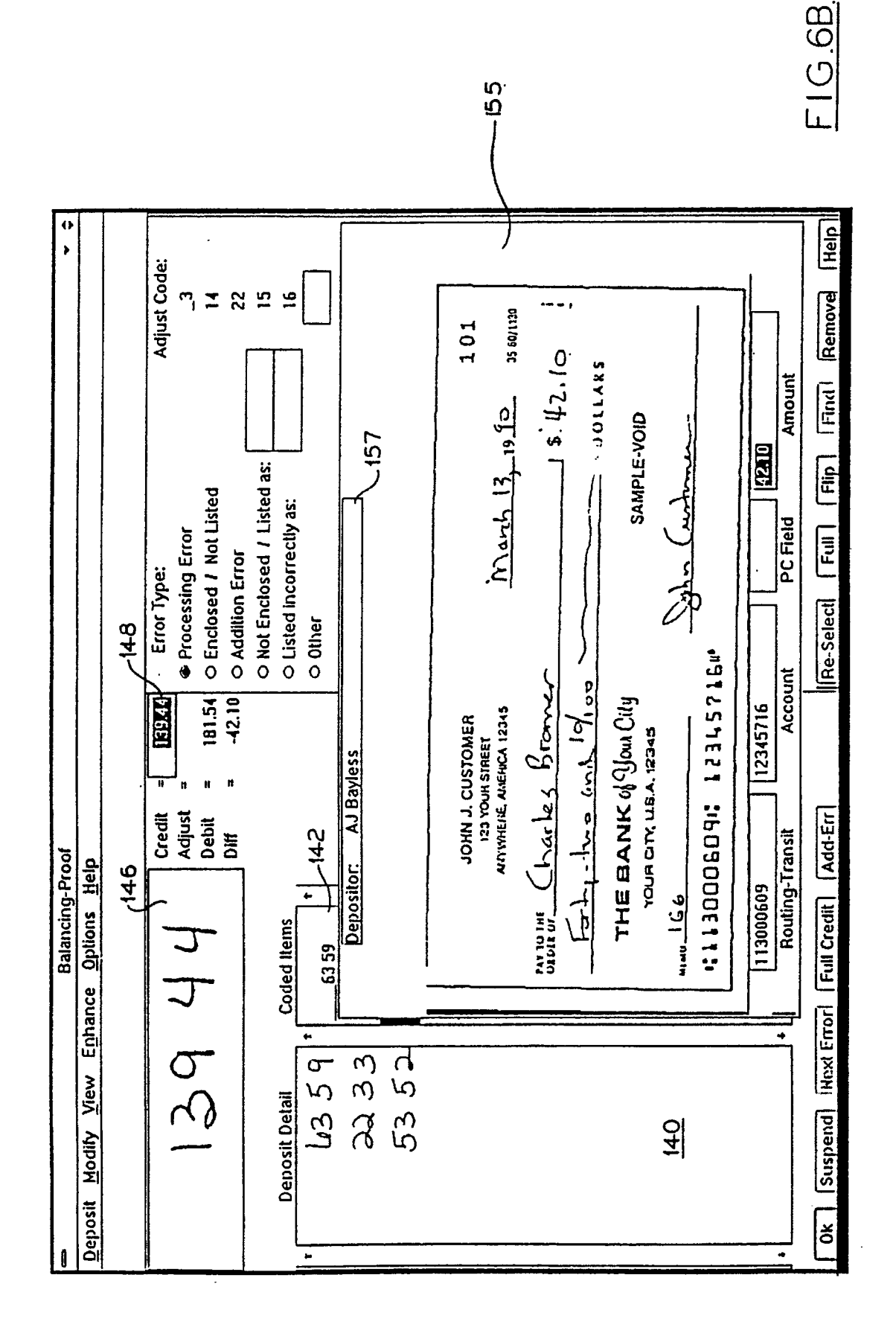

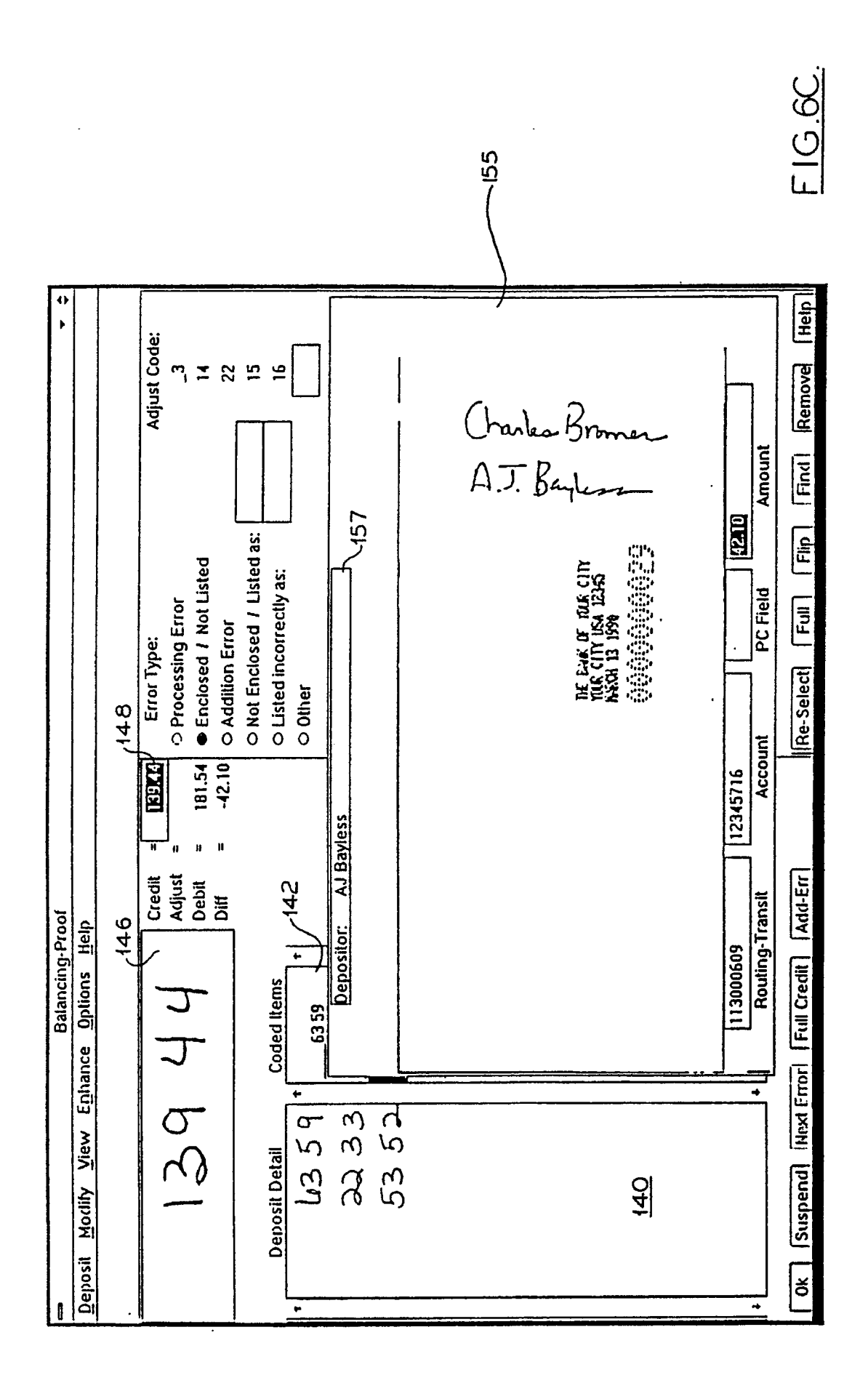

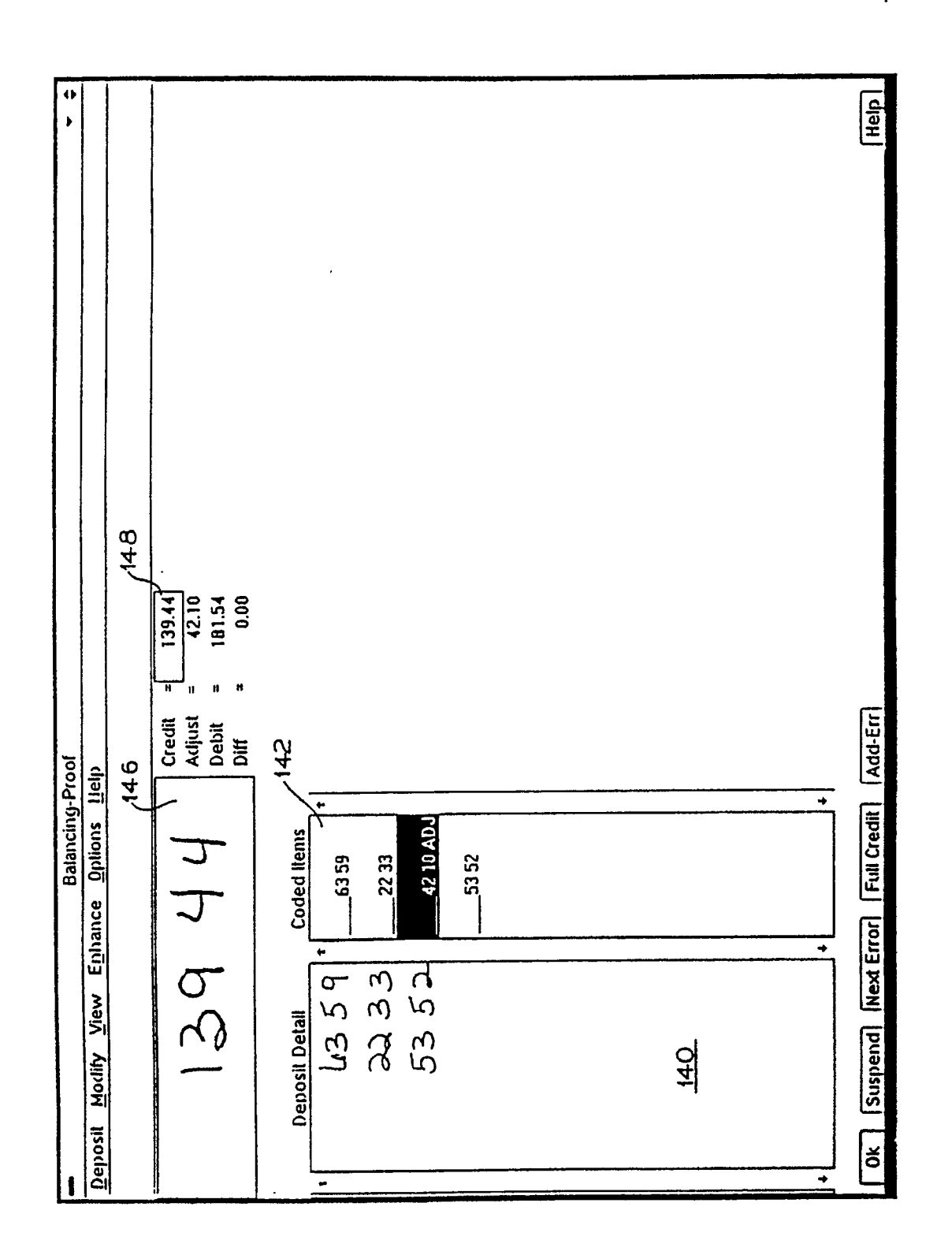

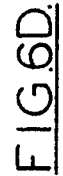

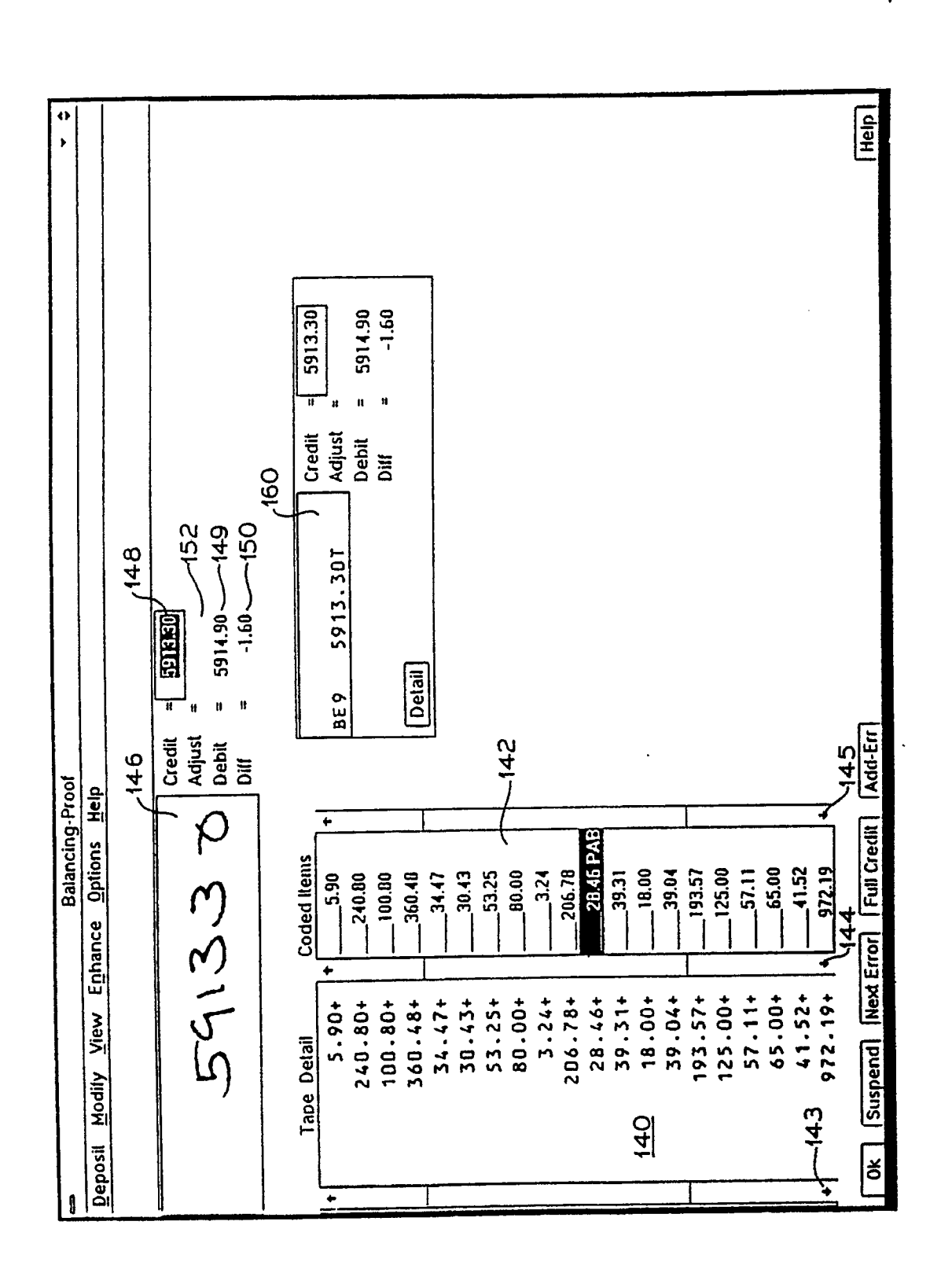

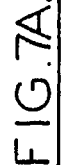

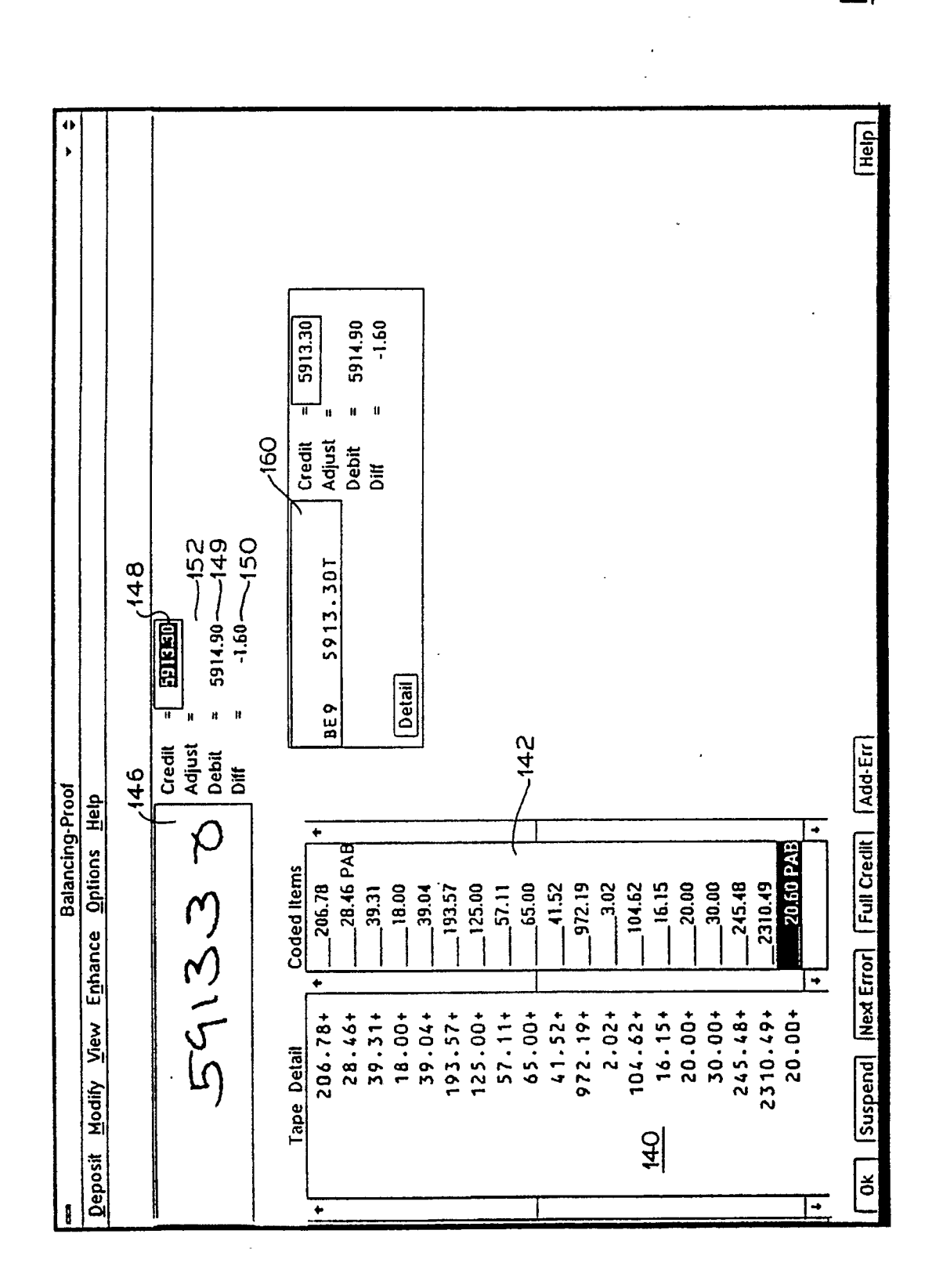

-1G.7B.

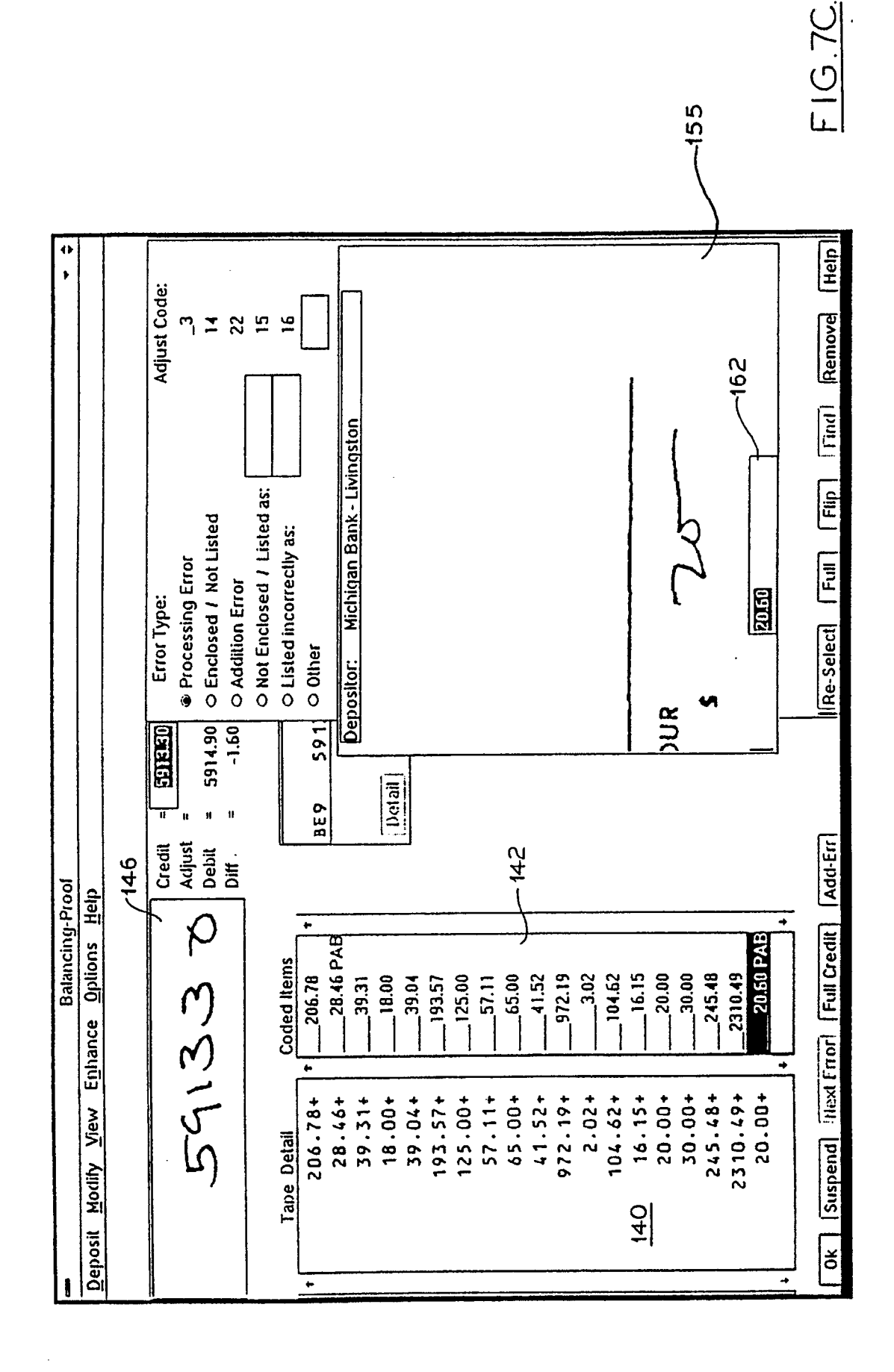

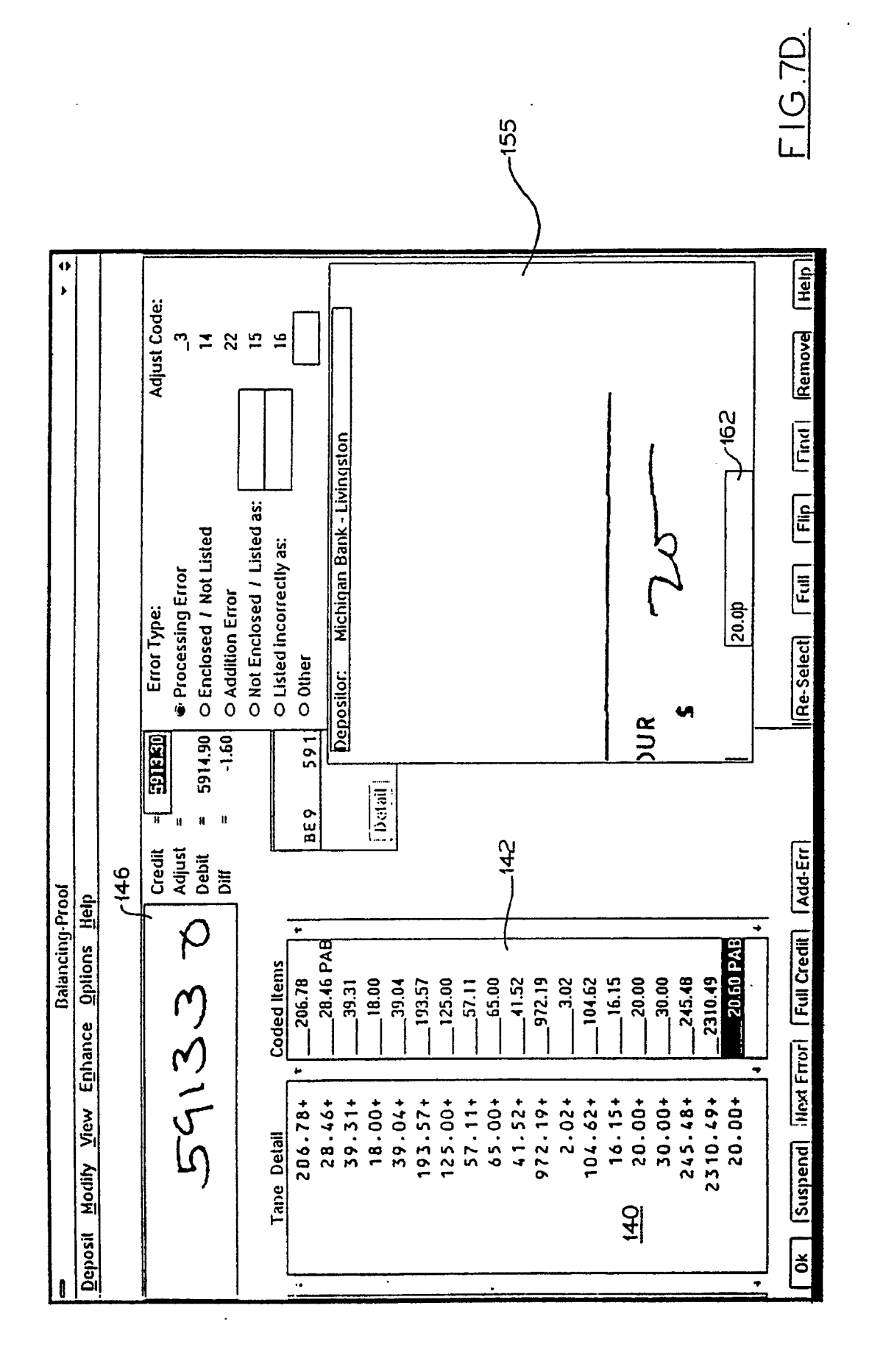

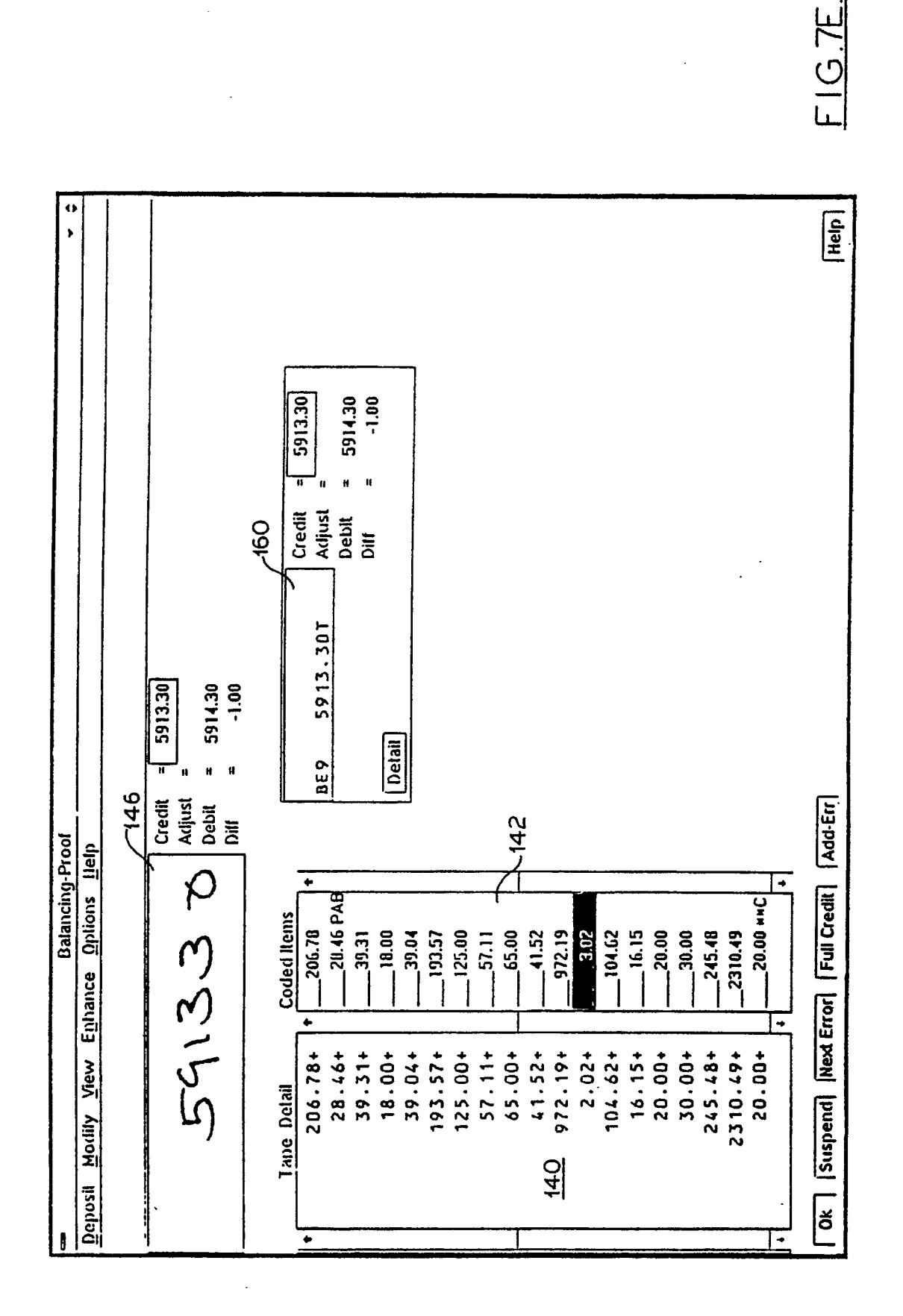

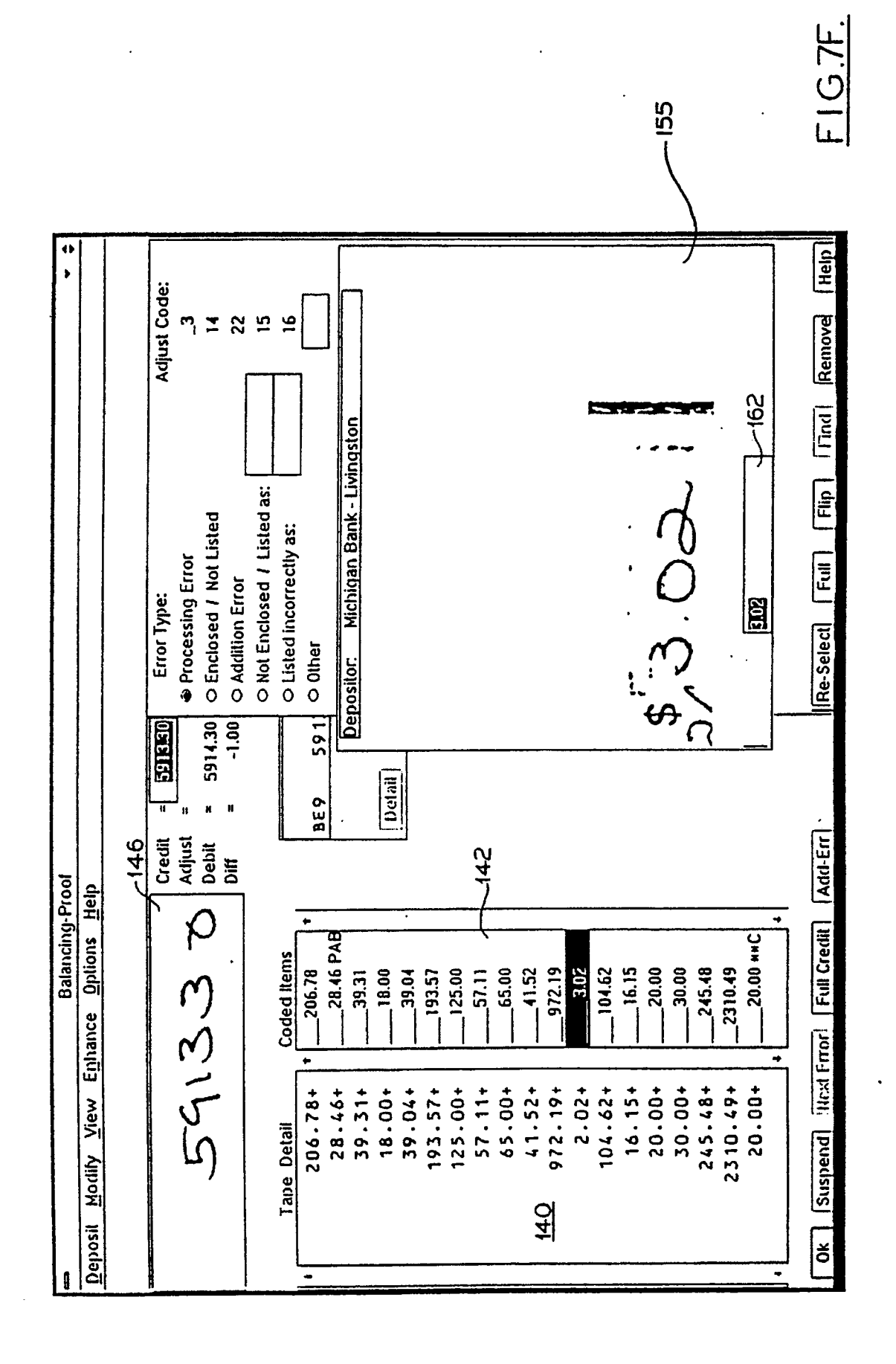

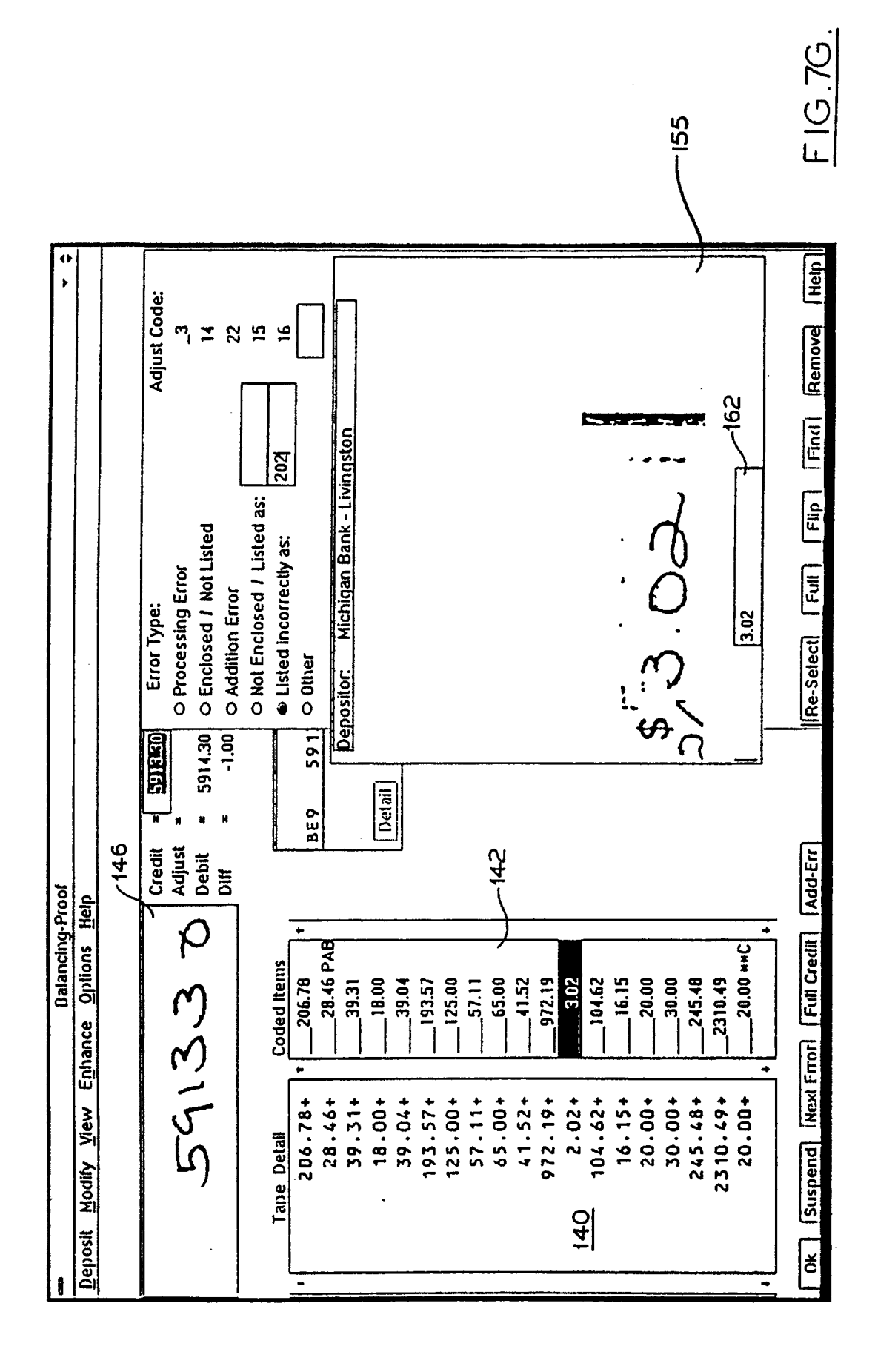

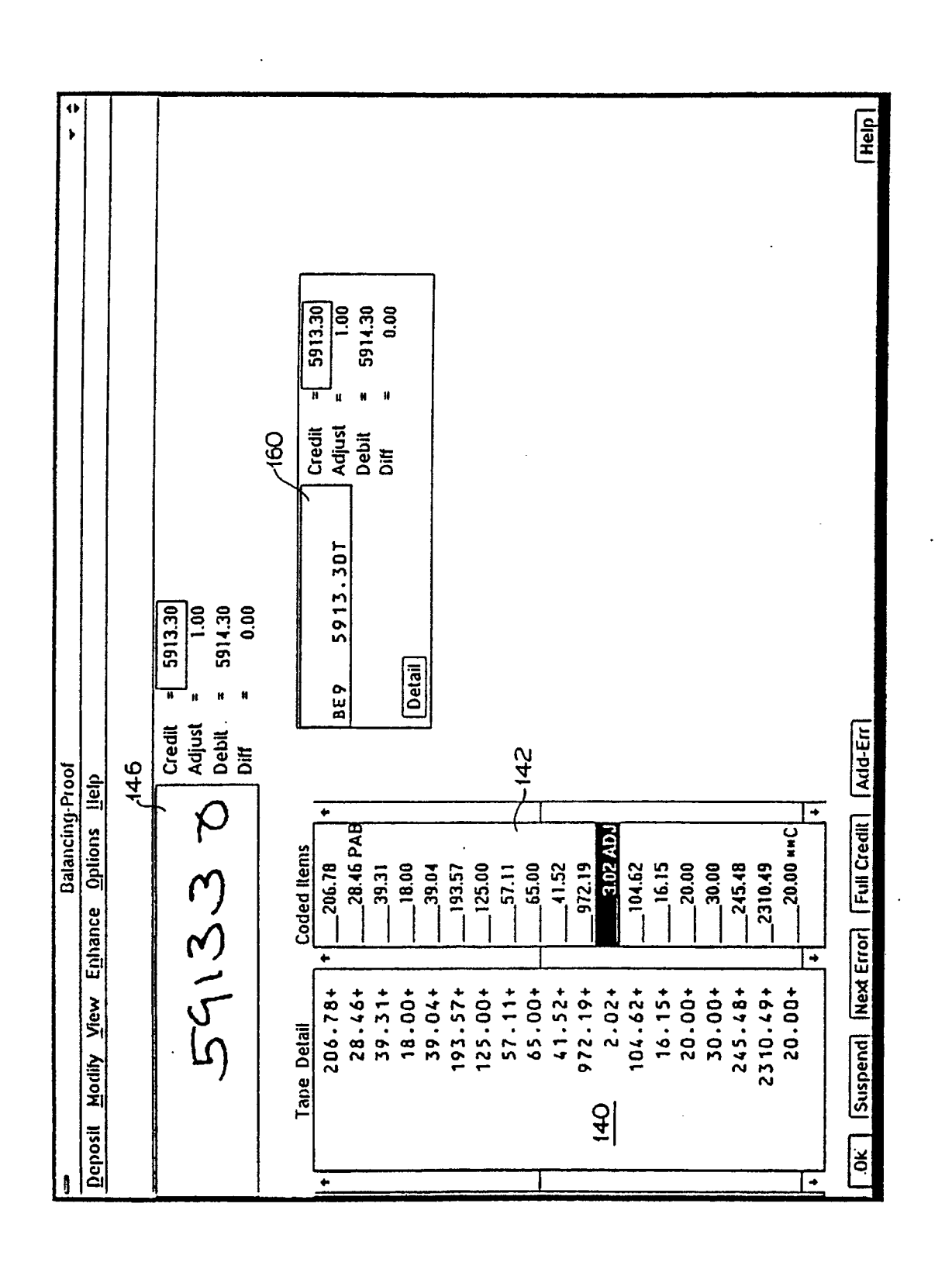

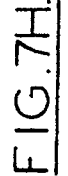

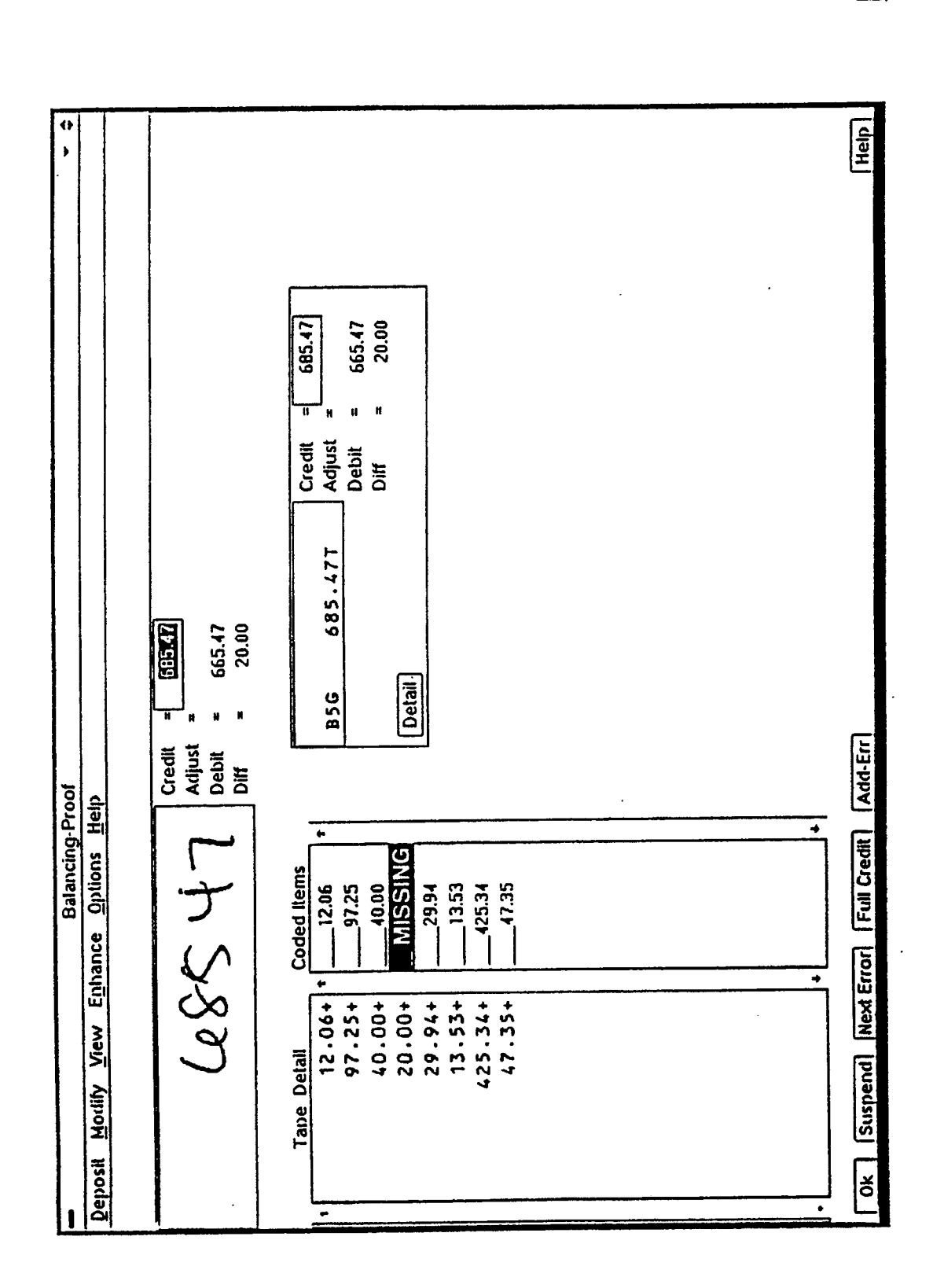

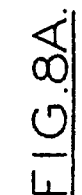

•

.

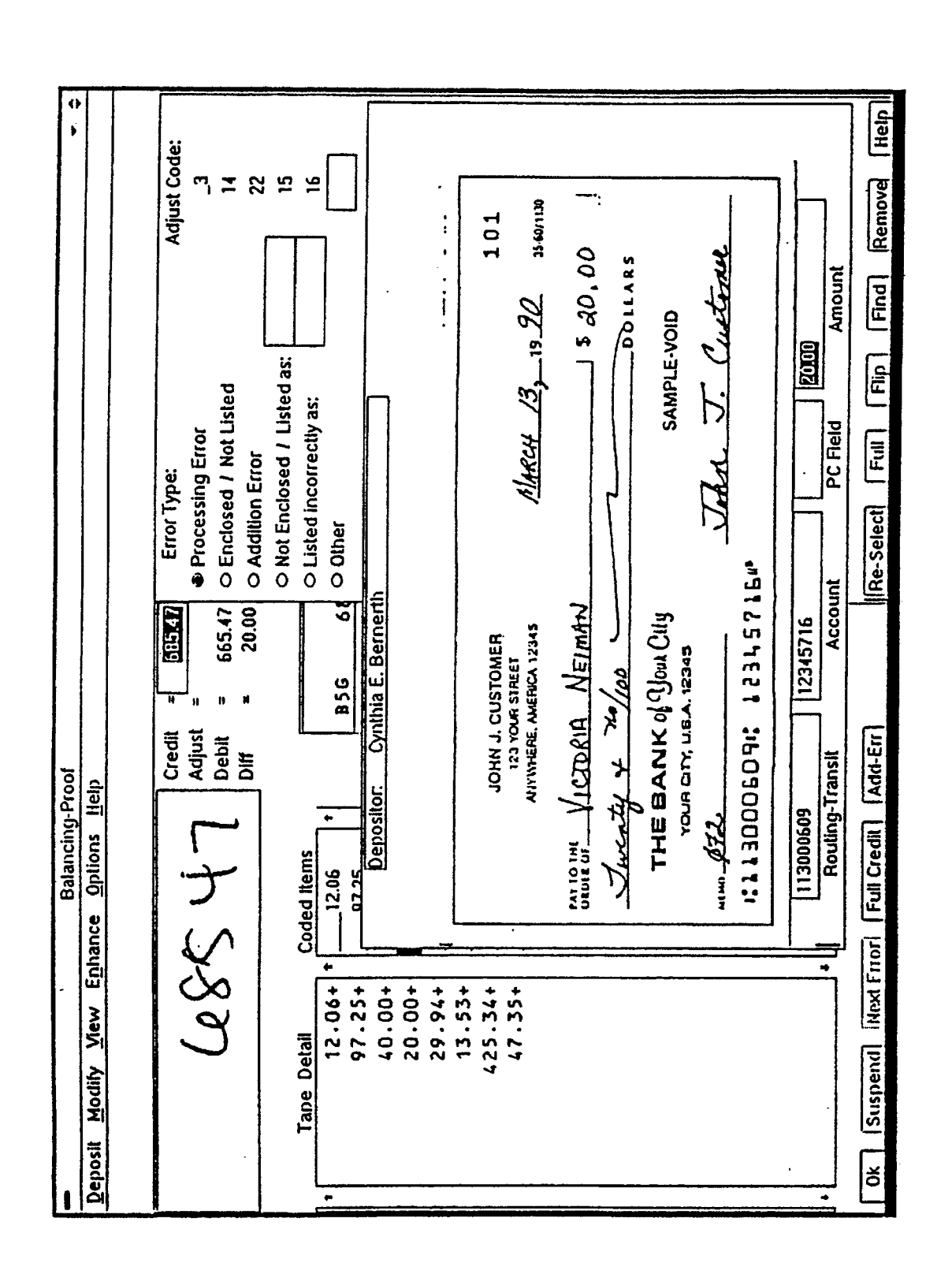

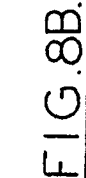

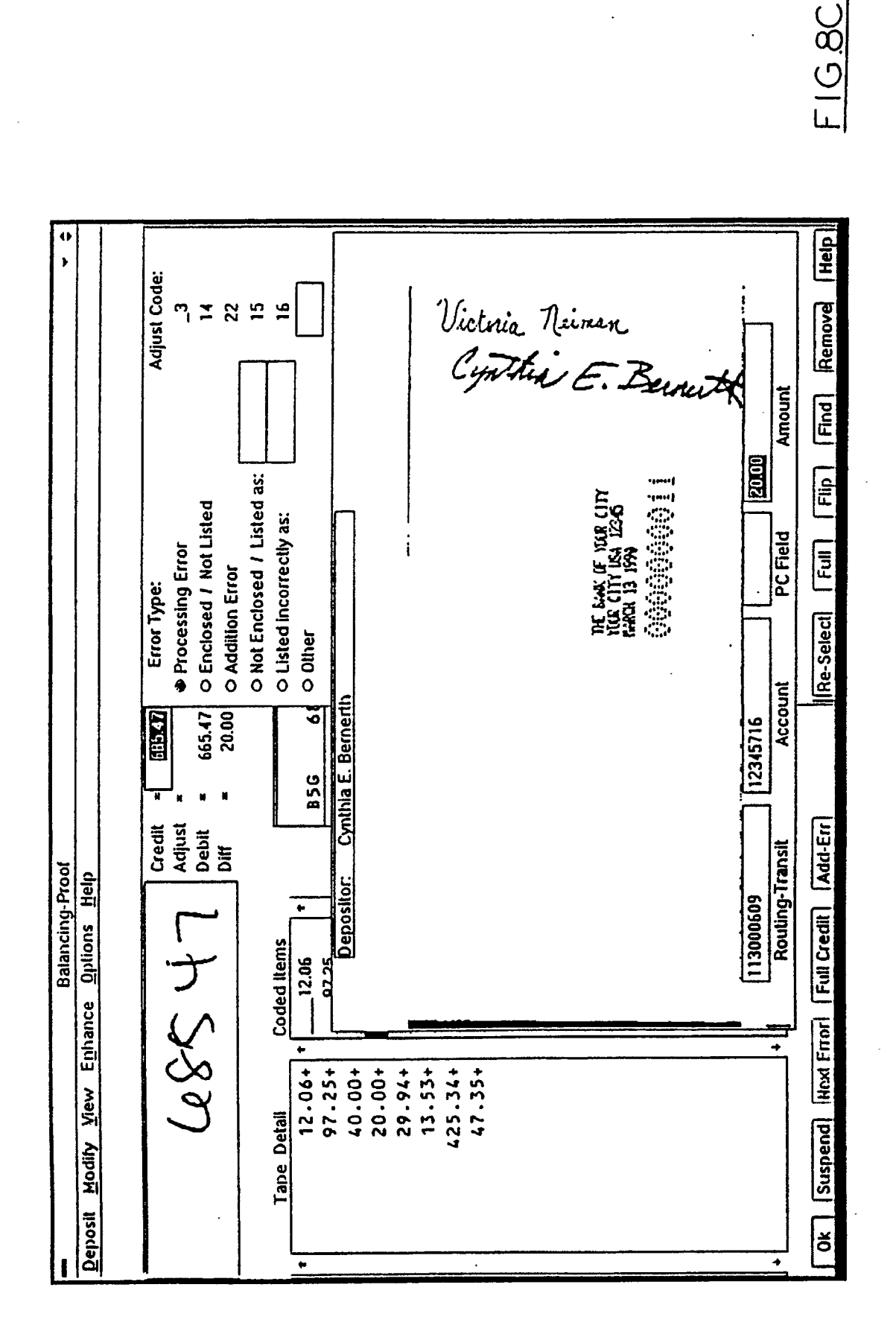

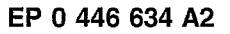

.

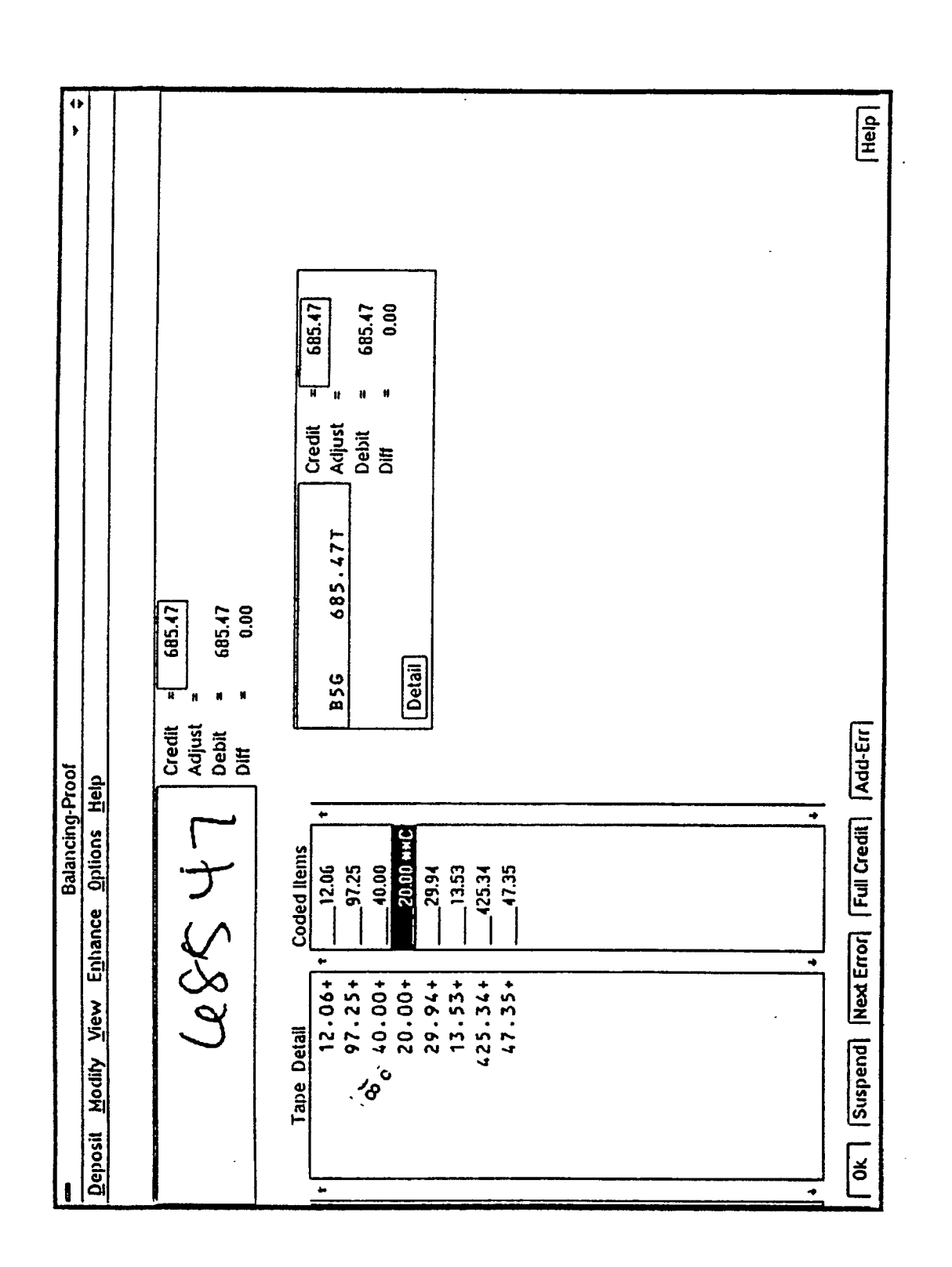

EP 0 446 634 A2

,

FIG.8D

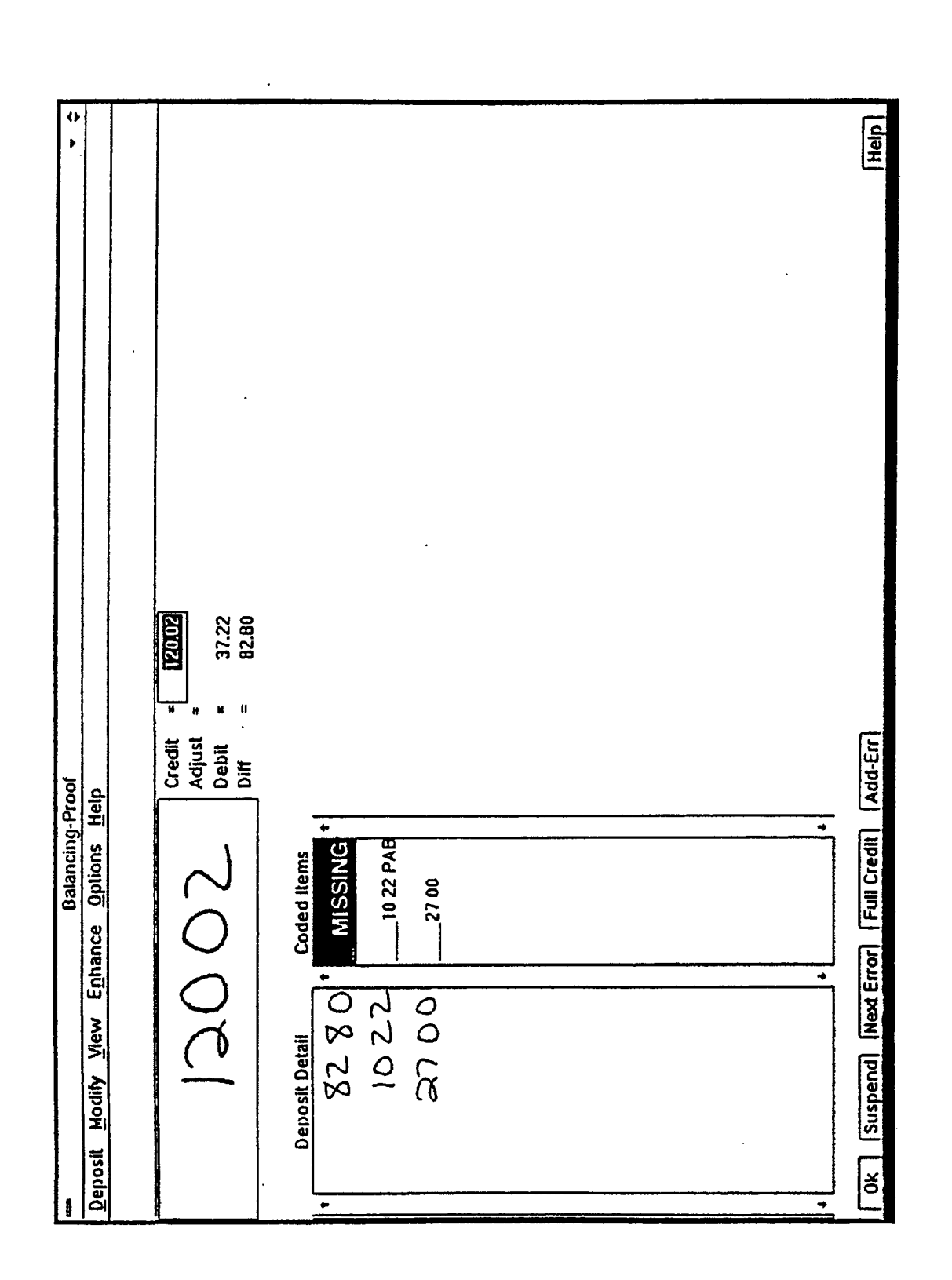

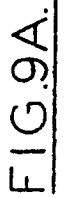

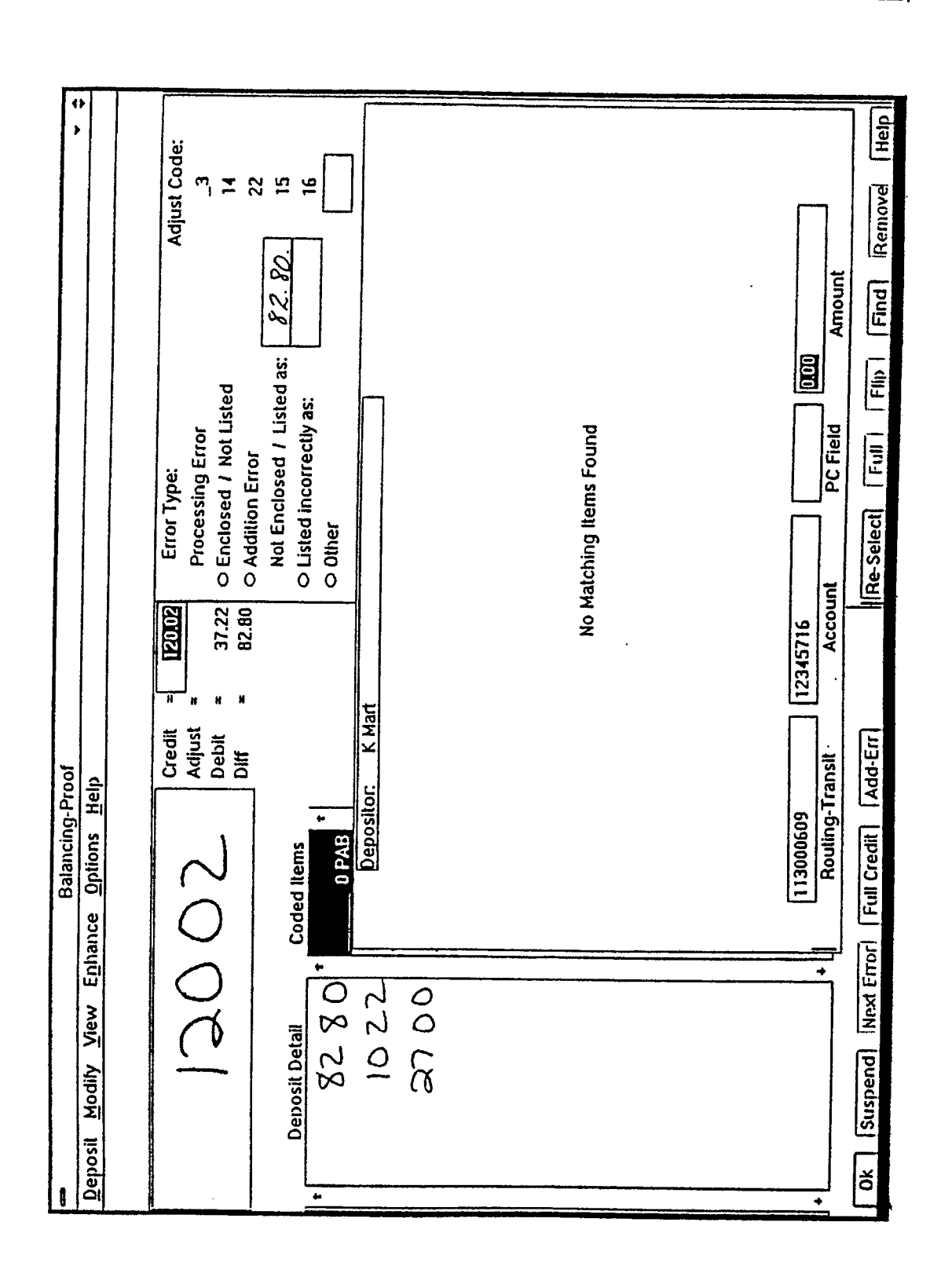

F1G.9B.

.

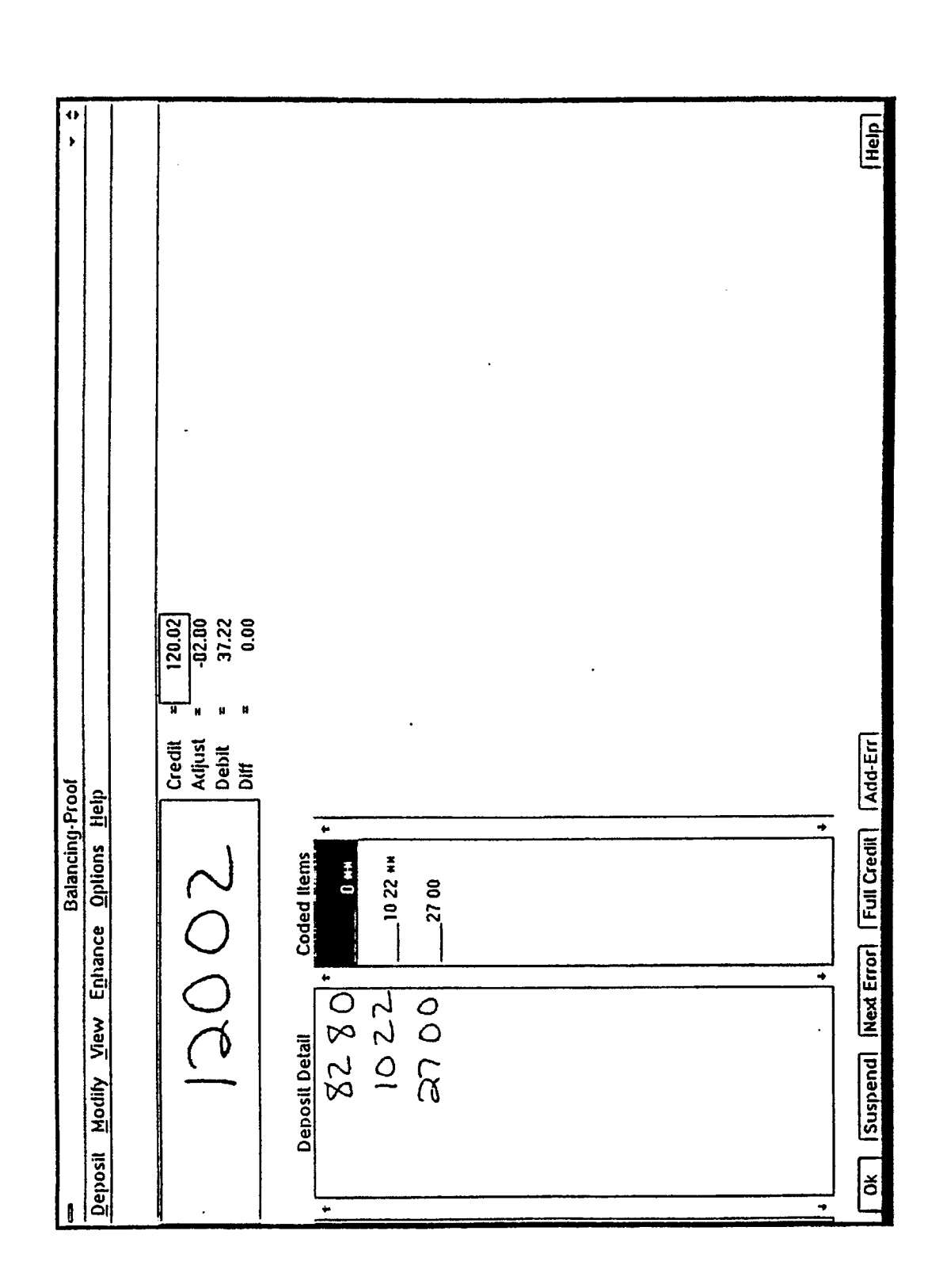

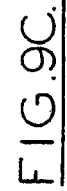

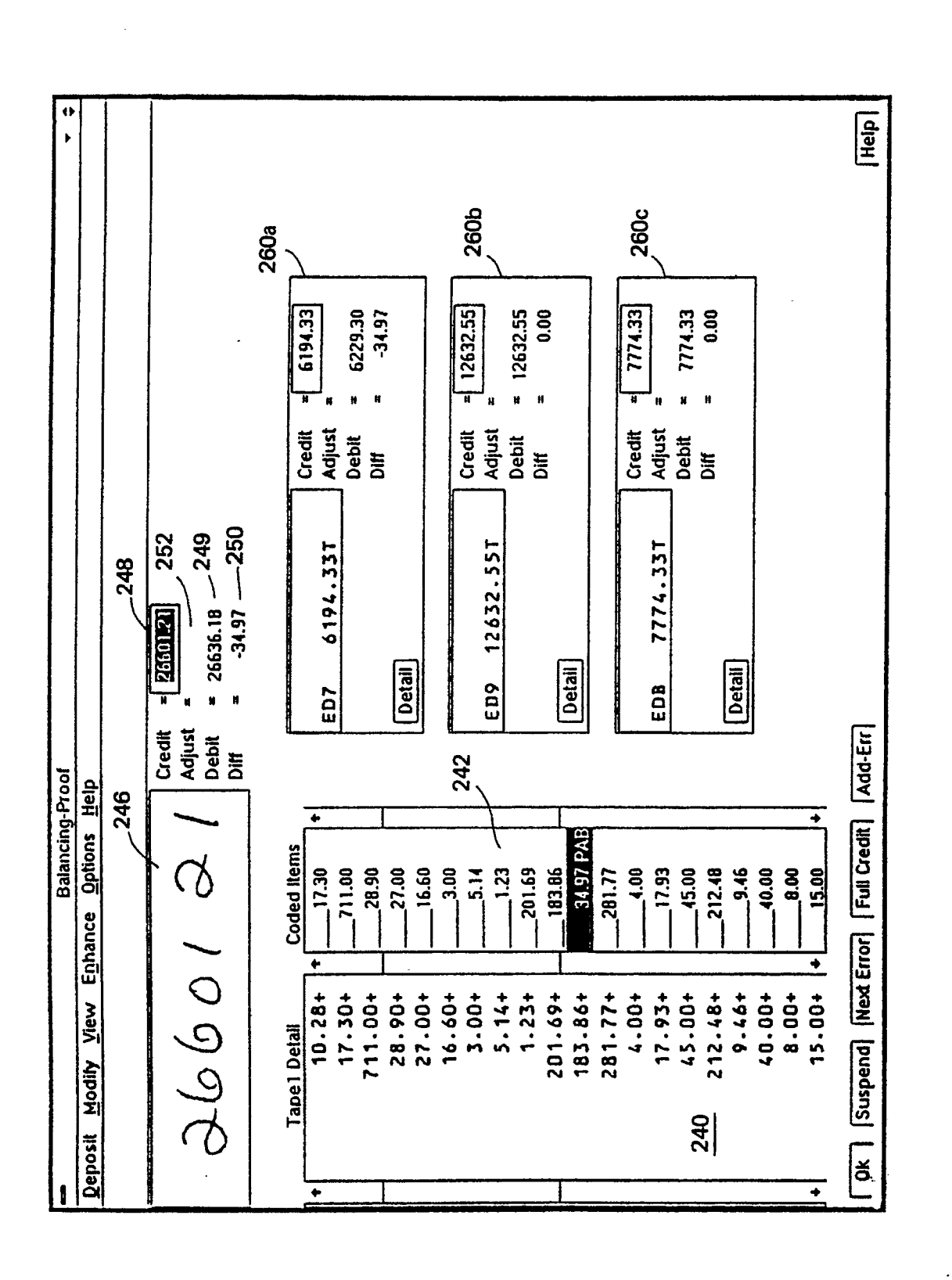

FIG.IOA

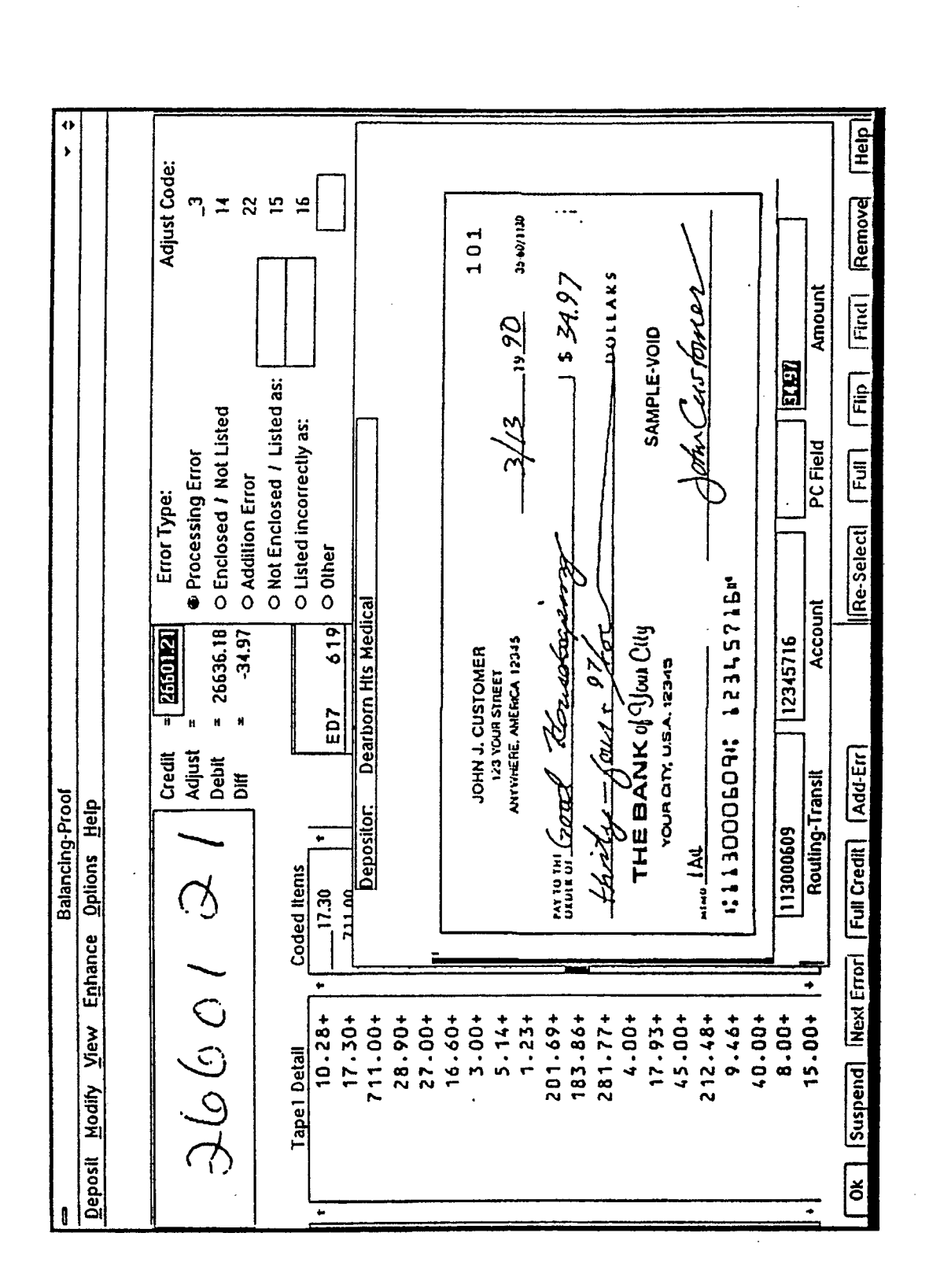

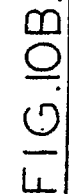

52

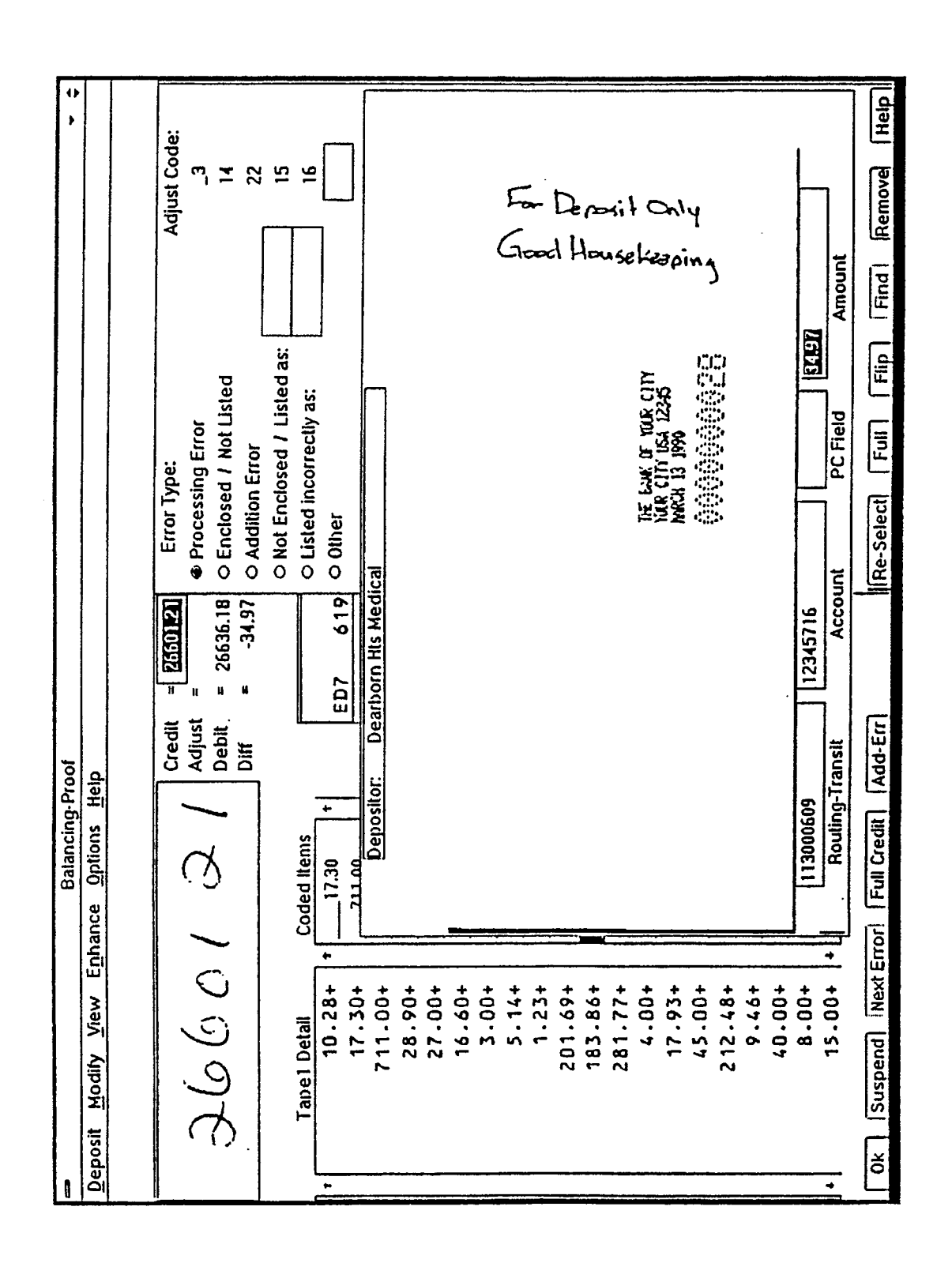

EP 0 446 634 A2

FIG.IOC

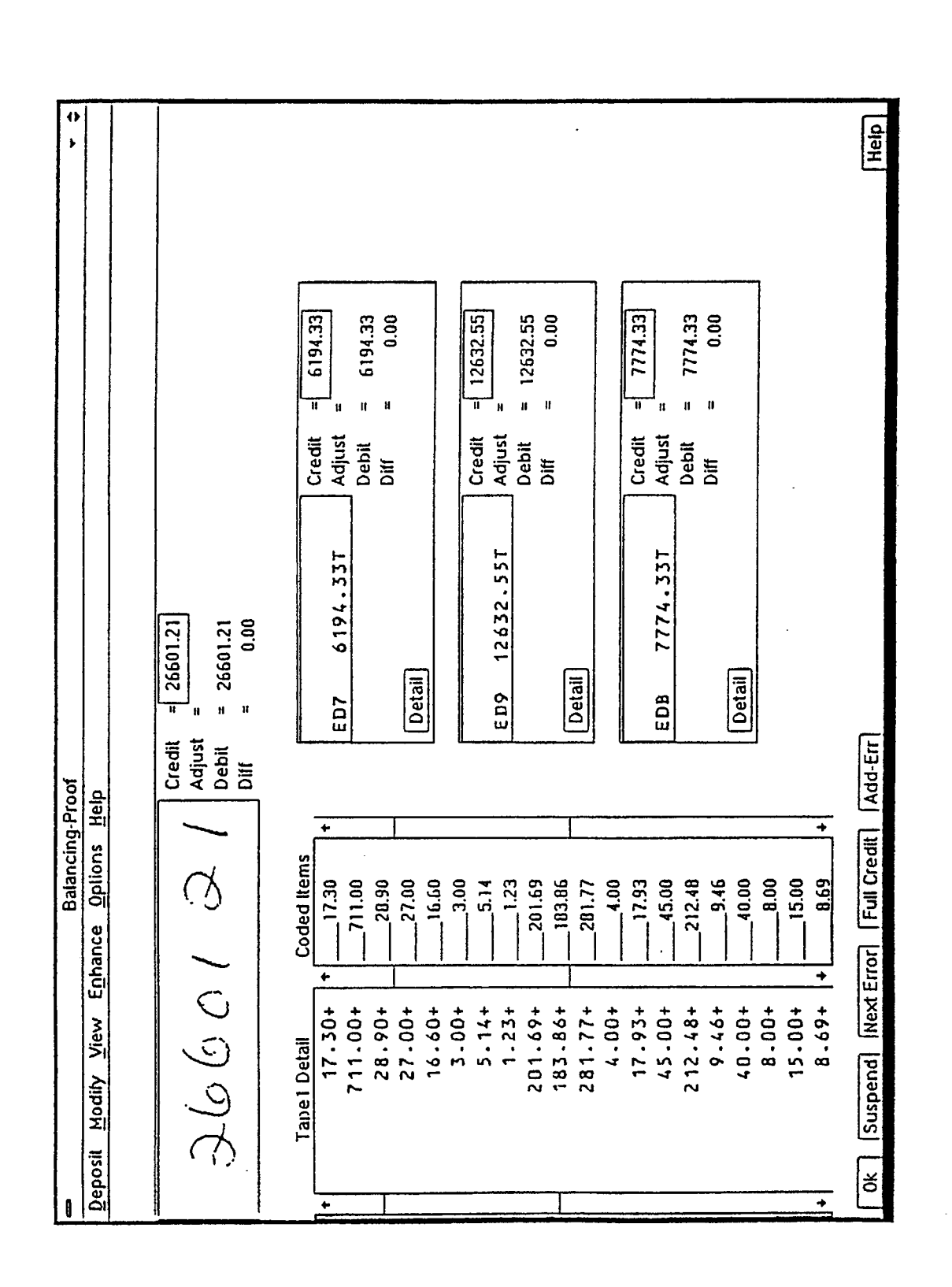

F·IG. 10D